## Call 2021

# Guida tecnica alla compilazione webform per l'Accreditamento (KA120-ADU) EDUCAZIONE DEGLI ADULTI

Daniele Carboncini e Alessandro Casarrubea

Agenzia Erasmus+ INDIRE

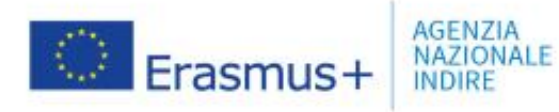

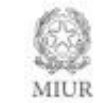

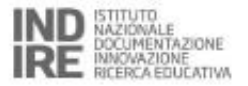

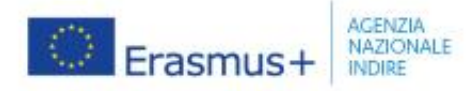

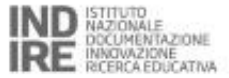

# Primo requisito di accesso L'account EU Login

Per poter registrare la vostra organizzazione e accedere al modulo di candidatura il richiedente deve disporre di un account **Eu Login**.

- Se già in possesso di un account ECAS non occorre creare un nuovo account EU Login, le credenziali rimangono invariate
- Gli utenti che non possiedono un account EU Login devono crearlo <u>https://webgate.ec.europa.eu/cas/eim</u> /external/register.cgi

| Create an account                                                                              |
|------------------------------------------------------------------------------------------------|
| Help for external users First name Last name                                                   |
| E-mail<br>Confirm 4-mail                                                                       |
| E-mail language<br>English (en)                                                                |
| □ ►<br>6'j ₹                                                                                   |
| By checking this box, you acknowledge that you have read and understood the privacy statement. |

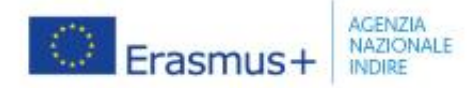

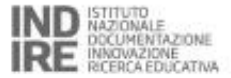

## OID (Organisation ID)

L'**OID** è un codice identificativo univoco che deve essere utilizzato per le candidature relative ad azioni del programma Erasmus+ che il vostro ente presenterà nella Call 2021. Consente di compilare il modulo in modo semplice

- Gli enti che hanno partecipato al programma Erasmus+ 2014-2020 già possiedono un codice OID
- Gli utenti che non possiedono un codice OID devono generarlo qui <u>https://webgate.ec.europa.eu/erasmus</u> <u>-esc/organisation-</u> registration/screen/home

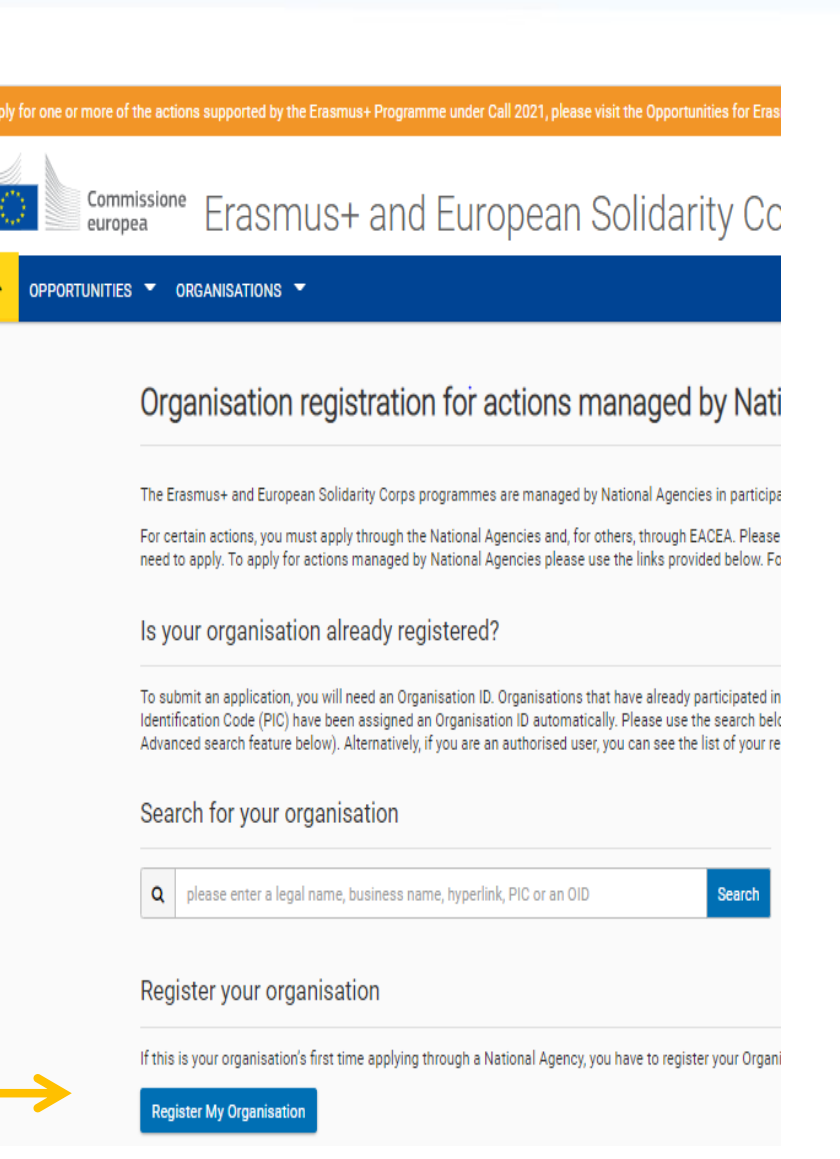

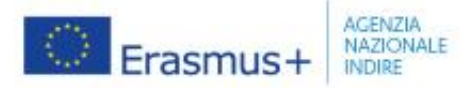

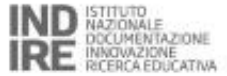

## **Erasmus+ and European Solidarity Corps platform**

#### https://webgate.ec.europa.eu/erasmus-esc/index/

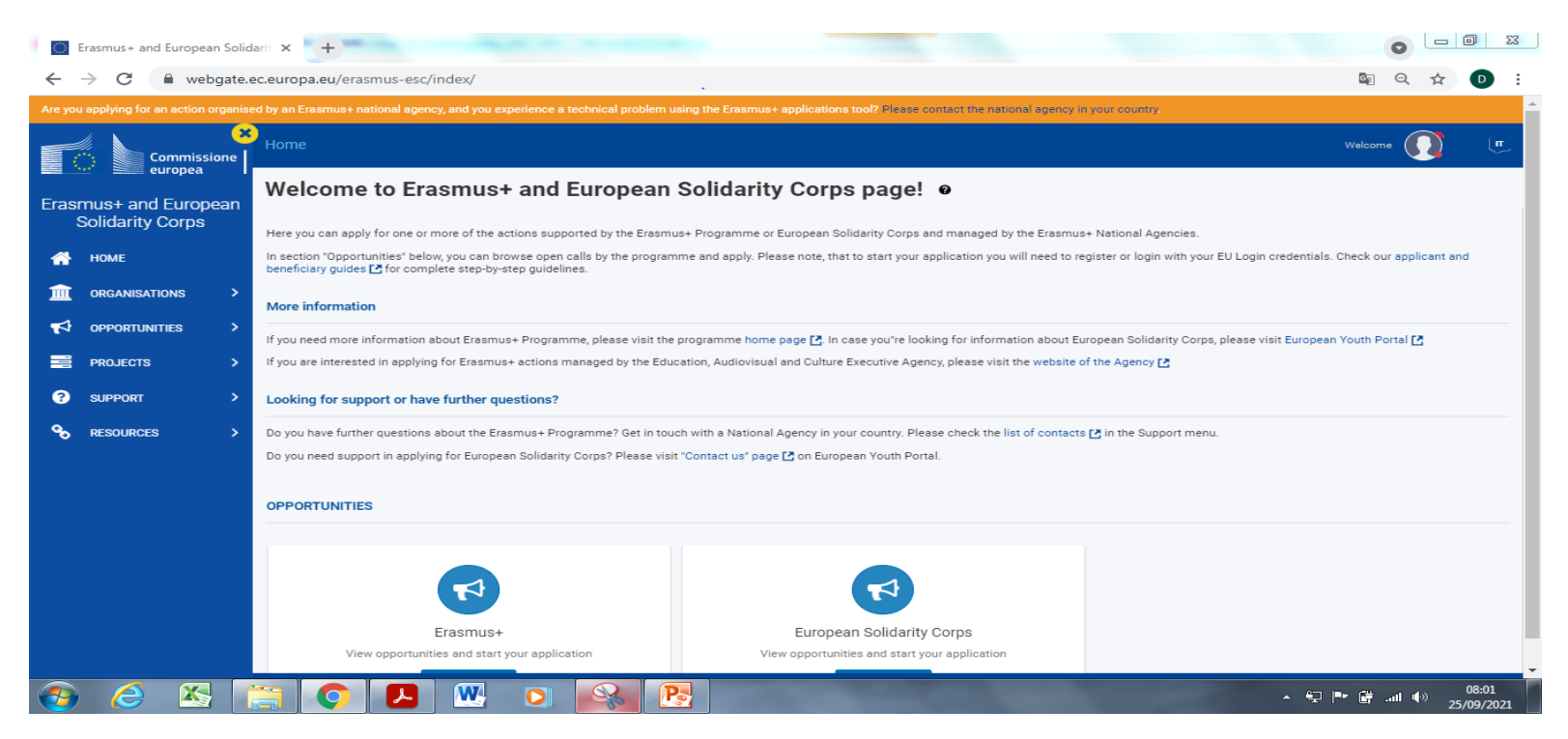

La piattaforma è **l'unico punto di accesso (entry point)** al Programma Erasmus + per il quadro finanziario pluriennale 2021-2027

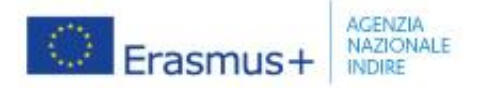

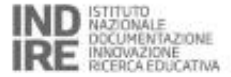

Are you applying for an action organised by an Erasmus+ national agency, and you experience a technical problem using the Erasmus+ applications tool?

| Commissione |                                       | Home > Search for an Organisation                                                                                                    |
|-------------|---------------------------------------|----------------------------------------------------------------------------------------------------|
| Erasr       | nus+ and European<br>Solidarity Corps | Search for an Organisation $ oldsymbol{e} $                                                                                                    |
| <b>^</b>    | НОМЕ                                  | ORGANISATION REGISTRATION FOR ACTIONS MANAGED BY NATIONAL AGENCIES                                                                                                    |
| Î           | ORGANISATIONS Y                       | To submit an application, you will need an Organisation ID. Organisations that have already participated in an Era<br>Code (PIC) have been assigned an Organisation ID automatically. Please use the search below to find your organi<br>below). Alternatively, if you are an authorised user, you can see the list of your registered organisations using My |
| o           | Search for an Organisation            |                                                                                                    |
| o           | Register my Organisation              | IS YOUR ORGANISATION ALREADY REGISTERED?                                                                                                    |

**Organisations**: per cercare o registrare la propria organizzazione

**Search for an Organisation**: cerca il tuo ente e il codice OID ed eventualmente aggiorna i dati

**Register my Organisation**: registra il tuo ente ed ottieni il codice OID

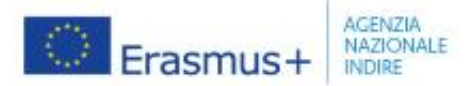

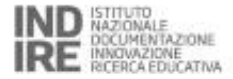

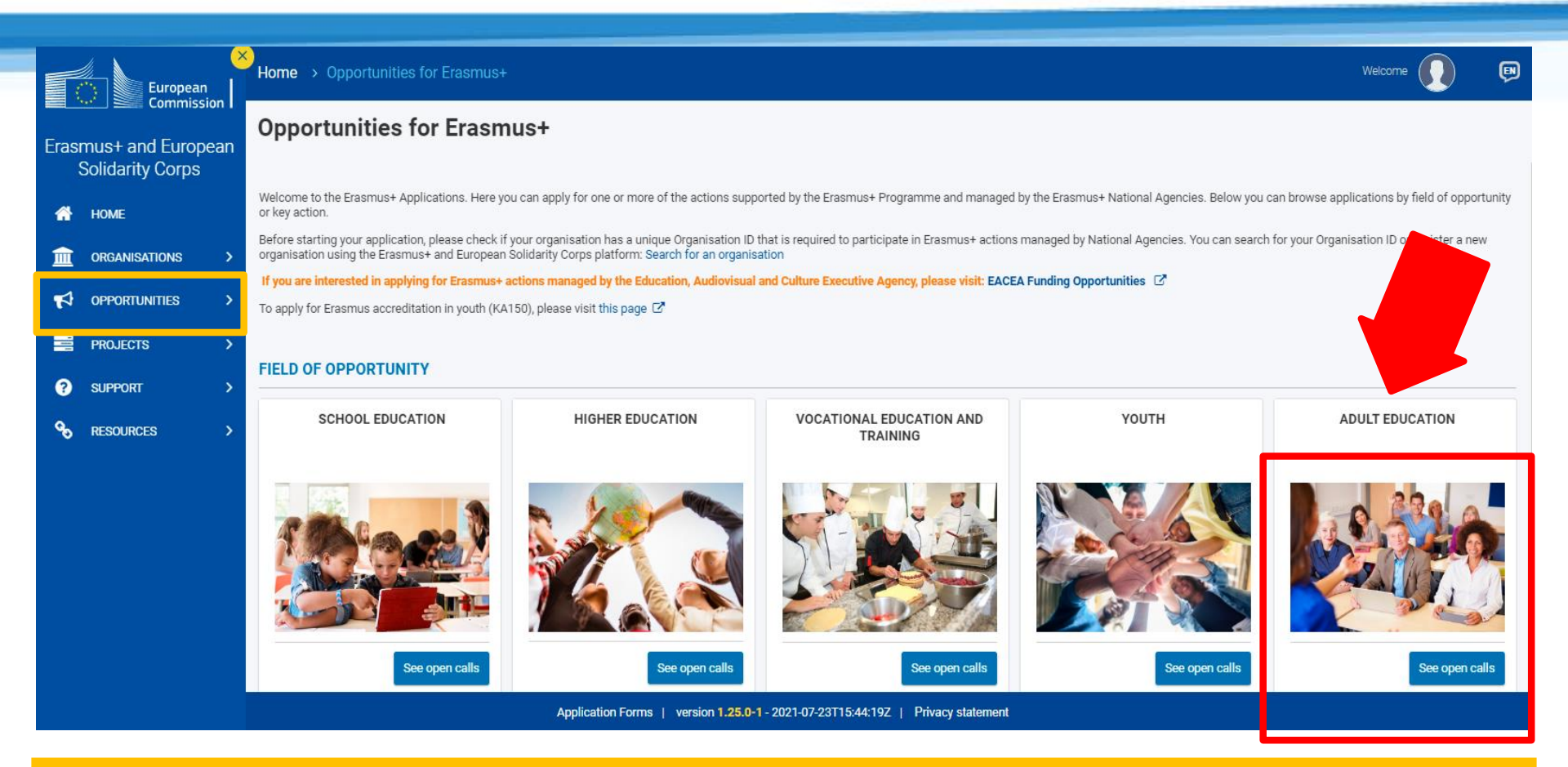

Cliccare su Erasmus+ e scegliere il settore EDUCAZIONE DEGLI ADULTI. Fare attenzione a non elaborare un progetto appartenente al settore professionalizzante (VET, Agenzia Nazionale INAPP) o un progetto di partenariato. Predisporre un **progetto di ente per la mobilità.** 

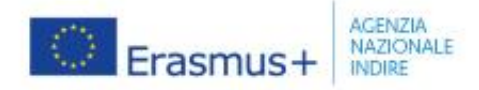

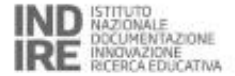

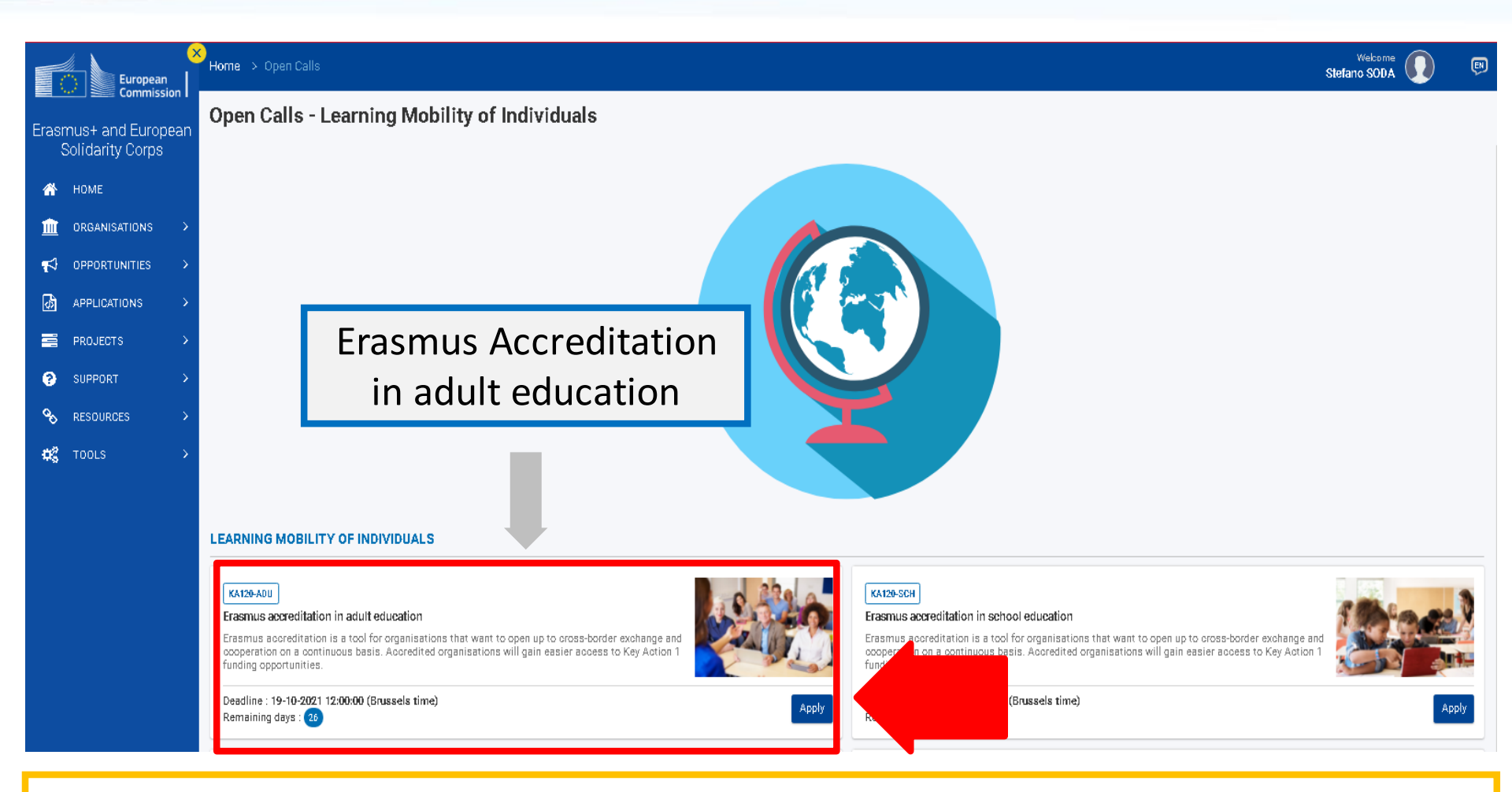

Cliccare su Apply per aprire il modulo di candidatura

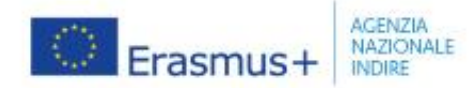

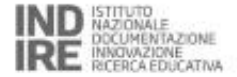

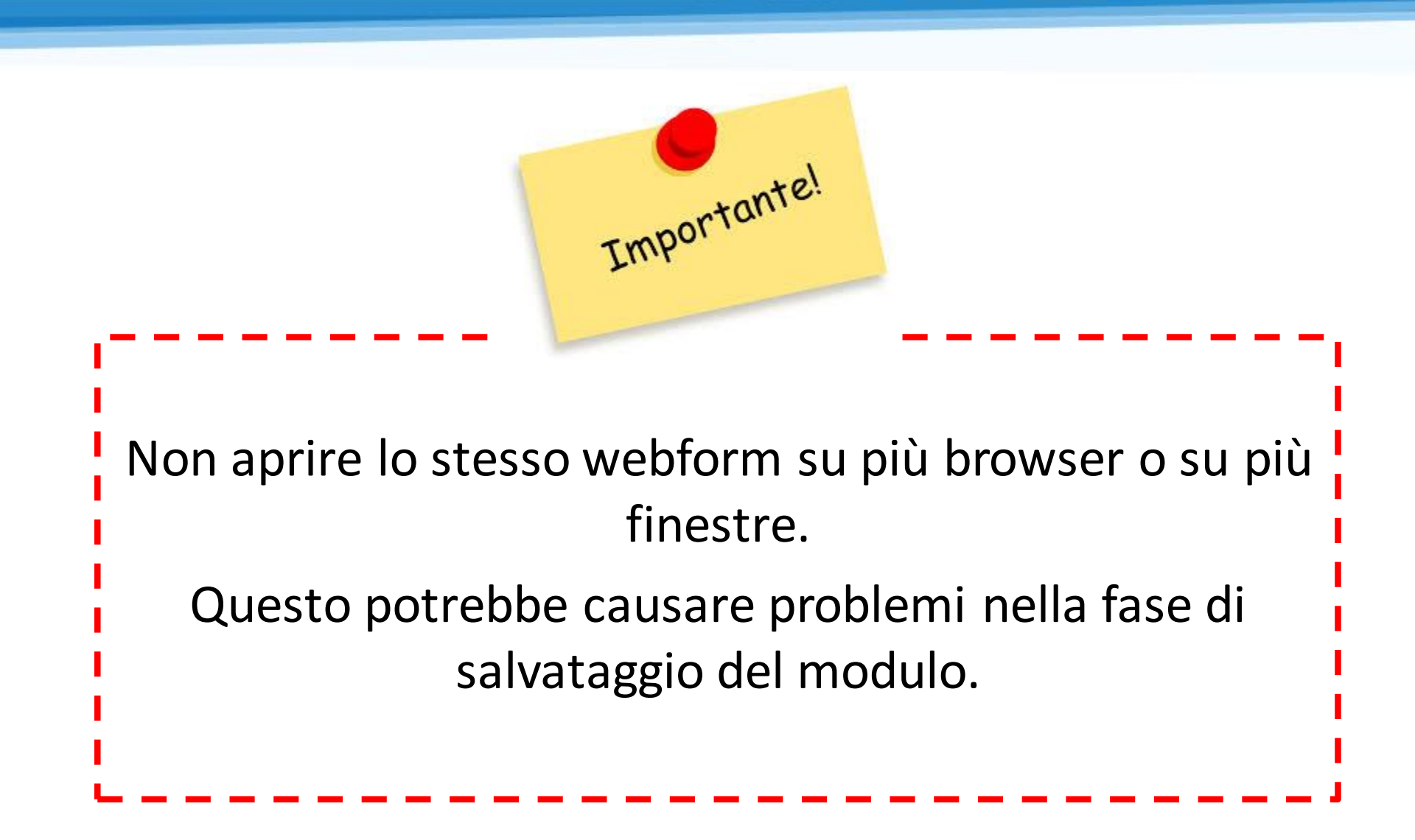

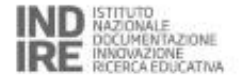

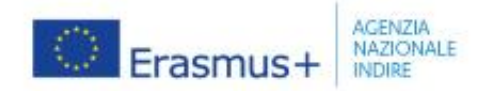

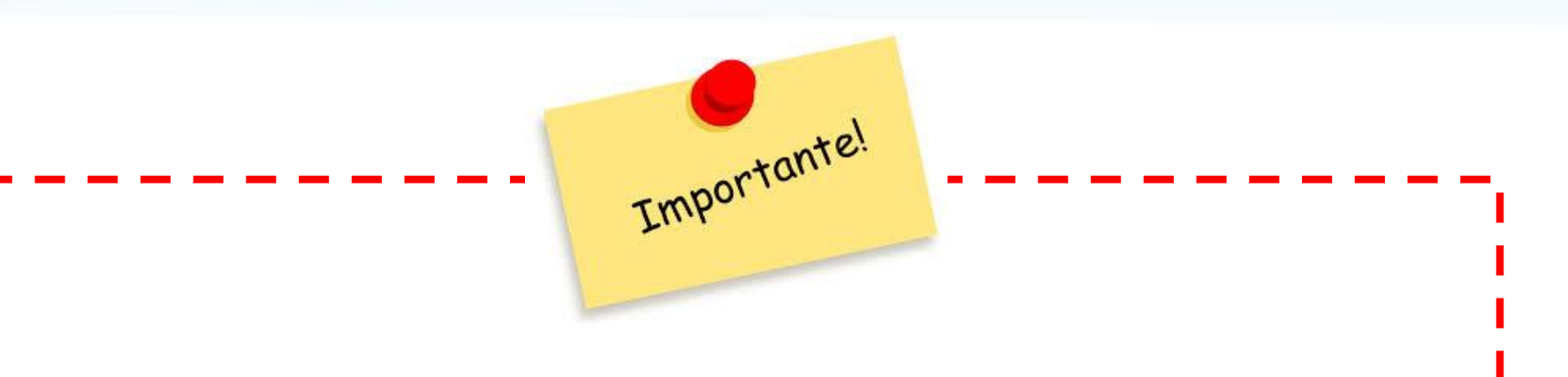

- Il valutatore baserà il proprio giudizio <u>solo</u> sulle informazioni inserite nel modulo e negli eventuali documenti strategici rilevanti.
- È importante fornire quindi informazioni rilevanti, chiare e complete, rispondendo esaustivamente alle domande e avendo ben chiari i criteri di valutazione.

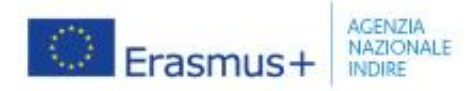

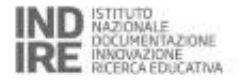

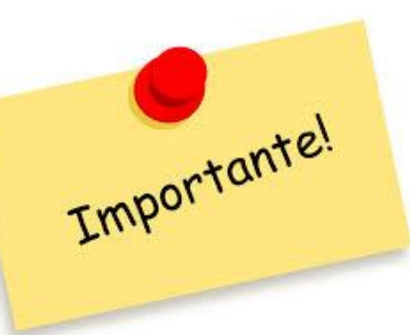

- L'accreditamento sarà valido per tutta la durata del Programma ma dovrà essere aggiornato almeno una volta in 5 anni, e sarà sottoposto a monitoraggio e valutazione da parte dell'Agenzia Nazionale.
- Non è possibile richiedere più di un Accreditamento per ente per settore: fare attenzione a scegliere il settore e la webform corretti in base alle proprie caratteristiche.
- Non è possibile presentare due candidature separate (sia come singolo che come coordinatore di Consorzio) nello stesso settore.

| • 50m ID : KA120-ADU-09E    | 15 <b>0</b><br>194FB4 | G                                                                                                    | uidelines per la compilazione                                                                                                    |
|-----------------------------|-----------------------|----------------------------------------------------------------------------------------------------|----------------------------------------------------------------------------------------------------|
| Programme : Erasmus+ - Call | 2021- Round           | : Round 1 - Key action : KA1 - Action type                                                                                                    | ella webform                                                                                                    |
| Content menu                | <                     | Context                                                                                                    |                                                                                                    |
| ✔ Context                   | 0                     | General information                                                                                                    |                                                                                                    |
| X Applicant organisation    | 0                     | Welcome to the application form for Erasmus ac                                                                                                    | creditation in Adult Education                                                                                                    |
| 🗙 Background                | 0                     | Before starting, you need to read the part of the E<br>forbidden to pay other organisations or external if<br>accreditation is approved. The Programme Guide | Erasmus+ Programme Guide on Erasmus accreditations. Please pay particular attention to the rules for original content and authorship: your application must be written by your organisation. It is strictly<br>ndividuals for drafting the application on your behalf. It is also useful to take a look at the Programme Guide section about accredited mobility projects which describes the rules for further steps if your<br>is available on the Europa web, here. Finally, before writing your applications we down on the two the section is the trunce work and its structure and overall content<br>and a structure of the section of the section of the s |
| 🗶 Erasmus Plan: Objectives  | 0                     | Please verify that your organisation is eligible for                                                                                                    | the field you have chosen. If you are not certain which field you can apply for, you should contact your National Agency for advice.                                                                                                    |
| 🗙 Erasmus Plan: Activities  | 0                     | In particular, please note that organisations provi<br>legal framework in your country. For further infor                                                    | ding vocational education and training to adult learners are typically eligible in the field of vocational education and training, and not in the field of adult education. However, the exact rules will depend on t<br>mation, please consult your National Agency.                                                                                                    |
| X Erasmus quality standards | 0                     | Each accreditation application covers only one fi<br>application for the same field is not allowed. If yo                                                    | ield (school education, adult education, or vocational education and training). If you would like to apply for more than one field, you will need to submit separate applications. Submitting more than one<br>bur organisation is already accredited, you cannot apply again in the same field.                                                                                                    |
| 🗙 Erasmus Plan: Managemen   | t 🚯                   | Field Adult Education                                                                                                    |                                                                                                    |
| X Annexes 0                 | 0                     | National Agen                                                                                                    | Language used to fill in the urm *                                                                                                    |
| X Checklist                 | 0                     | IT02 - Agenzia Nazionale i engus+ - INDIRE                                                                                                    | ¢ Italian                                                                                                    |
| Submission History          | 0                     | i For further details about the available f                                                                                                    | Erasmus+ National Agencies, please consult the following page: https://ec.europa.eu/programmes/erasmus-plus/contact                                                                                                    |
|                             |                       |                                                                                                    |                                                                                                    |
|                             |                       | Accreditation type                                                                                                    |                                                                                                    |
|                             |                       |                                                                                                    |                                                                                                    |
|                             |                       |                                                                                                    | Il simbolo indica che il campo non è completo.                                                                                                    |
| Le sezic                    | ni co                 | ontrassegnate                                                                                                    |                                                                                                    |
| da un                       | aste                  | risco rosso*                                                                                                    |                                                                                                    |
| devono                      | ess                   | ere compilate                                                                                                    | Il simbolo Vindica che il campo è completo ed è                                                                                                    |
| -                           |                       |                                                                                                    |                                                                                                    |
| obb                         | ligat                 | oriamente                                                                                                    | possibilo continuaro polla compilazione fine alla                                                                                                    |

|            | Erasmus                     | ÷  | Sezione CONTEXT<br>selezionare:                                                                                                    |                                                                  | INDE INTITUTO<br>NAZIONALE<br>DICUMENTAZIONE<br>INNOVAZIONE<br>RECERCA EDUCATIVA |
|------------|-----------------------------|----|----------------------------------------------------------------------------------------------------|------------------------------------------------------------------|----------------------------------------------------------------------------------|
| <b>^</b>   |                             |    | IT02 - Agenzia Nazionale<br>Erasmus+ INDIRE                                                                                                    |                                                                  |                                                                                  |
| _          | Content menu                | <  | Context                                                                                                    |                                                                  | Lingua di compilaziona                                                           |
| <b>₽</b>   | Context                     | 0  | General information                                                                                                    |                                                                  | anche l'ITALIANO!                                                                |
|            | X Applicant organisation    | 0  | Welcome to the application form for Erasmus accreditation in School Education                                                                                                    |                                                                  |                                                                                  |
| •          | 🗙 Background                | 0  | Before starting, we advise you to read through the whole application form to understand it better. You should also make sure to read the relevance of the starting we advise you to read through the whole application form to understand it better. You should also make sure to read the relevance of the starting we advise you to read through the whole application form to understand it better. You should also make sure to read the relevance of the starting we advise you to read through the whole application form to understand it better. You should also make sure to read the relevance of the starting we advise you to read through the whole application form to understand it better. You should also make sure to read the relevance of the starting we advise you are not certain which field you can apply for, you should c | want part of the Programme Gu<br>ontact your National Agency foi | ide.                                                                             |
| C'         | 🗙 Erasmus Plan: Objectives  | 0  | Each accreditation application covers only one field (school education, adult education, or vocational education and training). If you would application for the same field is not allowed. If your organisation is already accredited, you cannot apply again in the same field.                                                                                                    | like to apply for more than one                                  | field, you will need to submit separate applications. Submitting more than one   |
| ď          | 🗙 Erasmus Plan: Activities  | 0  | Field                                                                                                    |                                                                  |                                                                                  |
| ø          | 🗙 Erasmus quality standards | 0  | School Education                                                                                                    |                                                                  |                                                                                  |
| o          | 🗶 Erasmus Plan: Management  | 0_ | National Agency *                                                                                                    | L                                                                | anguage used to fill in the form *                                               |
| <b>Q</b> 0 | X Annexes 0                 | 0  | ITO2 - Agenzia Nazionale Erasmus+ - INDIRE                                                                                                    | ¢                                                                | Italian +                                                                        |
|            | X Checklist                 | 0  | For further details about the available Erasmus+ National Agencies, please consult the following page: https://ec.europa.eu/prog                                                                                                    | ammes/erasmus-plus/contact                                       |                                                                                  |

La *webform* <u>**non**</u> è disponibile in italiano.

MA questo non implica l'obbligo di compilarla in inglese.

È possibile infatti compilare il modulo di candidatura interamente in italiano

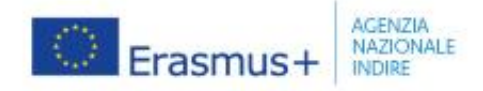

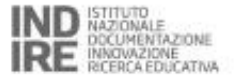

È possibile scegliere se ottenere l'Accreditamento come **singolo Ente** oppure come **coordinatore di un Consorzio**. Il consorzio permetterà ad un gruppo di organizzazioni di beneficiare delle opportunità di mobilità all'interno di un singolo accreditamento (detenuto dal *Consortium coordinator*). A seconda della scelta il modulo propone domande diverse.

| Content menu                | < | Context                                                                                                    |
|-----------------------------|---|----------------------------------------------------------------------------------------------------|
| X Context                   | 0 | Accreditation type                                                                                                    |
| X Applicant organisation    | 0 |                                                                                                    |
| X Background                | 0 | What kind of Eastmus accreditation would woulk east apply for ?                                                                                                    |
| 🗙 Erasmus Plan: Objectives  | 0 | Accreditation for a mobility consortium coordinator                                                                                                    |
| 🗙 Erasmus Plan: Activities  | 0 | Please note that you cannot submit separate applications as an individual organisation and a mobility consortium coordinator in the same field. Mobility consortium coordinators are allowed to organise mobility activities themselves, so there is no need for double applications |
| 🗙 Erasmus quality standards | 0 | Successful applicants for Erasmus accreditation will gain simplified access to Key Action 1 funding opportunities in their field for the duration of the accreditation's validity, under the conditions defined in the yearly calls for proposals published by the                   |
| 🗙 Erasmus Plan: Management  | 0 |                                                                                                    |
| 🗙 Annexes 💿                 | 0 | Protection of Personal Data                                                                                                    |
| 🗙 Checklist                 | 0 | Please read our privacy statement to understand how we process and protect your personal data                                                                                                    |
| Sharing                     | 0 |                                                                                                    |
| Submission History          | 0 |                                                                                                    |

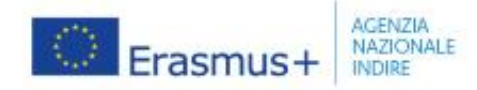

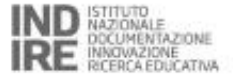

### Sezione APPLICANT ORGANISATION: riceve i dati direttamente dal codice OID, quindi occorre solo verificare (cliccando sul tasto verde con l'occhio) che tali dati siano corretti e aggiornati

| Content menu                | < | Navigation <           | Applicant organisation                                                                                           |                                                                                                |                                              |                                                  |
|-----------------------------|---|------------------------|----------------------------------------------------------------------------------------------------|------------------------------------------------------------------------------------------------|----------------------------------------------|--------------------------------------------------|
| 🗙 Context                   | 0 | Q Filter Fixpand all   | To complete this section, you will need your organisat<br>managed by the Erasmus+ National Agencies.             | ion's identification number (OID). Since 2019, the Organisation II                             | D has replaced the Participant Identificatio | in Code (PIC) as unique identifier for actions   |
| X Applicant organisation    | 0 | Applicant organisation | If your organisation has previously participated in Err<br>find the OID that has been assigned to your PIC: Orga | asmus+ with a PIC number, an OID has been assigned to it autor<br>nisation Registration System | matically. In that case, you must not regis  | ter your organisation again. Follow this link to |
| 🗙 Background                | 0 | (E10072250)            | You can also visit the same page to register a new org                                                           | panisation that never had a PIC or an OID, or to update existing in                            | nformation about your organisation.          |                                                  |
| 🗙 Erasmus Plan: Objectives  | 0 | Associated Persons     | Applicant organisation                                                                                           |                                                                                                |                                              |                                                  |
| 🗙 Erasmus Plan: Activities  | 0 |                        | Applicant organisation OID                                                                                       | Legal name                                                                                     | Country                                      | Actions                                          |
| 🗙 Erasmus quality standards | 0 |                        |                                                                                                    |                                                                                                | italy itali                                  |                                                  |
| 🗙 Erasmus Plan: Management  | 0 |                        |                                                                                                    |                                                                                                |                                              |                                                  |
| 🗙 Annexes 🕕                 | 0 |                        | Inserire il                                                                                                    |                                                                                                | -                                            |                                                  |
| 🗶 Checklist                 | 0 |                        | OID                                                                                                    |                                                                                                |                                              |                                                  |
| Sharing                     | 0 |                        |                                                                                                    |                                                                                                |                                              |                                                  |

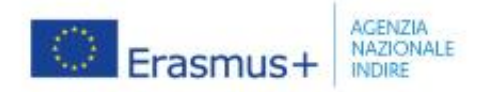

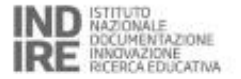

🖪 PDF

#### Application details @

| Content menu                | <      | Navigation <                                                                                | Applicant organisation                                                                                                    |
|-----------------------------|--------|---------------------------------------------------------------------------------------------|----------------------------------------------------------------------------------------------------|
| Context                     | 6<br>0 | Filter     Expand all     Expand all     Explicant organisation     ✓ Liceo Francesco Salvi | the Erasmus coordinator.<br>If needed, one person can have more than one role. For example, a legal representative can also be the Erasmus coordinator. However, you need to name at least two different persons to make sure it is<br>always possible to contact your organisation even if one of them is not available.<br>Please note that information related to Associated Persons will automatically transferred to your National Agency but not available in PDF. |
| X Background                | 0      | (E10072250)                                                                                 | Associated Persons : Liceo Francesco Salvi (E10072250)                                                                                                    |
| 🗙 Erasmus Plan: Objectives  | 0      |                                                                                             | You need to name at least two different persons to make sure it is always possible to contact your organisation even if one of them is not available                                                                                                    |
| 🗶 Erasmus Plan: Activities  | 0      |                                                                                             |                                                                                                    |
| 🗙 Erasmus quality standards | 0      |                                                                                             | You need to choose one person to be the Erasmus coordinator. You cannot select more than one person for this role.                                                                                                    |
| 🗙 Erasmus Plan: Management  | 0      |                                                                                             | 2 You need to include the organisation's legal representative                                                                                                    |
| X Annexes 0                 | 0      |                                                                                             | Last name         First name         Email address         Legal representative         Erasmus coordinator         Actions                                                                                                    |
| 🗙 Checklist                 | 0      |                                                                                             |                                                                                                    |
| Sharing                     | 0      |                                                                                             | • Add an associated person                                                                                                    |
| Submission History          | 0      |                                                                                             |                                                                                                    |

È obbligatorio inserire il **Rappresentante legale** dell'ente e un'altra persona che possa ricoprire il ruolo di **Erasmus coordinator**.

L'Erasmus coordinator è la persona di riferimento per l'Agenzia Nazionale per tutte le comunicazioni, le notifiche, ecc. relative all'Accreditamento.

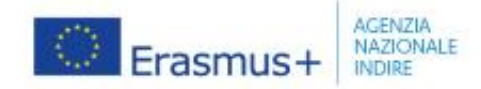

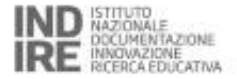

| Content menu <                                                                                                    | Navigation <                                                                                                    | Applicant organisation                                                                                                    |                                                                                                    |                                                                                                    |                                                                                                    |                                                                                                   |                                                               |
|----------------------------------------------------------------------------------------------------|----------------------------------------------------------------------------------------------------|----------------------------------------------------------------------------------------------------|----------------------------------------------------------------------------------------------------|----------------------------------------------------------------------------------------------------|----------------------------------------------------------------------------------------------------|---------------------------------------------------------------------------------------------------|---------------------------------------------------------------|
| <ul> <li>Context</li> <li>Applicant organisation</li> <li>Background</li> <li>Erasmus Plan: Objectives</li> <li>Erasmus Plan: Activities</li> </ul> | Q       Filter       3 Expand all         ●       ✓ Applicant organisation         ✓ Liceo Francesco Salvi<br>(E10072250)         ●       ✓ Associated Persons         ✓ Rappresentante Legale         ✓ Erasmus Coordinator | Please provide information about I<br>The legal representative of your of<br>The Erasmus Coordinator is the m<br>the Erasmus coordinator.<br>If needed, one person can have more<br>always possible to contact your or<br>Please note that information relate<br>Associated Persons : Liceo | key persons in your organisation w<br>rganisation is the person with auth<br>ain person in charge and the first o<br>ore than one role. For example, a le<br>ganisation even if one of them is n<br>ed to Associated Persons will autor<br>Francesco Salvi (E10072250) | no will be implementing and coordinating a<br>prisation to represent it in legal agreement<br>ontact point for everything that has to do<br>gal representative can also be the Erasmu<br>ot available.<br>matically transferred to your National Ager | activities under the Erasmu<br>s and contracts.<br>vith your Erasmus accredit<br>s coordinator. However, you<br>cy but not available in PDF | s accreditation.<br>ation. You can also add other contac<br>u need to name at least two different | t persons who will be assisting<br>persons to make sure it is |
| 🗙 Erasmus quality standards 🛛 🚺                                                                                                    |                                                                                                    | Last name                                                                                                    | First name                                                                                                    | Email address                                                                                                    | Legal representative                                                                                                    | Erasmus coordinator                                                                               | Actions                                                       |
| Kerasmus Plan: Management     (1)       Kerasmus Plan: Management     (1)       Kerasmus Plan: Management     (1)                                   |                                                                                                    | Rappresentante<br>Erasmus                                                                                                    | Legale<br>Coordinator                                                                                                    | rappresentantelegale@ente.it<br>coorditor@ente.it                                                                                                    | *                                                                                                    | ~                                                                                                 | x /<br>x /                                                    |
| Checklist (1) Sharing (1) Submission History (1)                                                                                                    |                                                                                                    |                                                                                                    |                                                                                                    |                                                                                                    |                                                                                                    | Add an associated person                                                                          | Q Add from my contacts                                        |

Compilando correttamente tutti i campi la sezione acquisisce la spunta verde

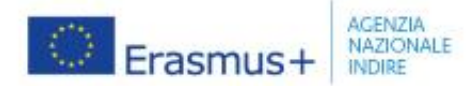

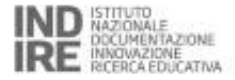

| Content menu                | < | Background                                                                                                    |
|-----------------------------|---|----------------------------------------------------------------------------------------------------|
| 🗙 Context                   | 0 | In this section you should present your organisation and answer the question: "Who are you as an organisation?"                                                                                                    |
| ✓ Applicant organisation    | 0 | This is a very important section. Giving informative and precise answers will let the persons assessing your application understand your context and your plans. Writing a good background will also help you when answering questions in the second part                                                                                                    |
| ✓ Background                | 0 | Please keep in mind that the Programme is open to many kinds of organisations all over Europe. This application is designed to address all of them. Because of that, some questions may seem obvious or unnecessary to you. Even if it seems so, it is still                                                                                                    |
| 🗶 Erasmus Plan: Objectives  | 0 | ere monortant that you give clear and precise answers. Make sure to read the questions carefully and to address all sub-questions. If some sub-questions are not relevant for your organisation, state so explicitly.                                                                                                    |
| 🗙 Erasmus Plan: Activities  | 0 | If you are applying on behalf of a larger organisation with multiple departments or sections, it is important that you clearly describe the structure of the entire organisation and explain which parts of the organisation are working in the field covered by this application. The field of the application is stated in the section 'Context' and can be adult education, vocational education and training, or school education. |
| 🗙 Erasmus quality standards | 0 | The following information is completed based on the information linked to your organisation identification number (E10072250) :                                                                                                    |
|                             | A | Is the organisation a public body? 🔹 Yes 🕜 No                                                                                                    |
| K Erasmus Plan: Management  | U | Is the organisation a non-profit? 🔷 Yes 🔹 No                                                                                                    |
| X Annexes 0                 | 0 | Please choose the organisation type that best describes your organisation.                                                                                                    |
| 🗙 Checklist                 | 0 | Type of Organisation *                                                                                                    |
|                             |   | School/Institute/Educational centre – General education (secondary level)                                                                                                    |

Nella Sezione BACKGROUND specificare le caratteristiche e il contesto in cui opera l'ente.

Compilando correttamente tutti i campi la sezione acquisisce la spunta verde

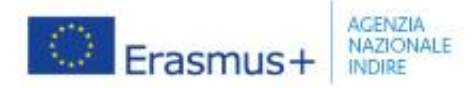

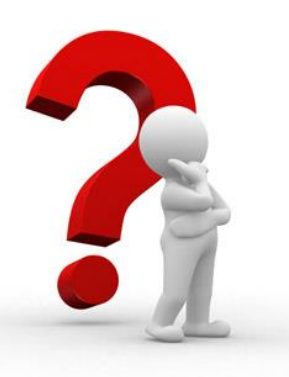

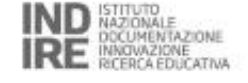

## Esperienza, nuove sfide

iii. How many years of experience does your organisation have implementing these learning programmes? \*

#### The field is mandatory.

Indicare da quanti anni l'Ente è attivo nel settore per il quale si presenta la candidatura. ATTENZIONE: non si intende quanti anni di esperienza nella progettazione europea! Si ricorda che sono necessari almeno due anni di esperienza nel settore di riferimento

What are the most important needs and challenges the organisations in your planned consortium are facing (including your own organisation)? How can the organisations in the consortium be improved to benefit their learners? Please illustrate your answers with concrete examples. \*

#### The field is mandatory.

La domanda relativa ai bisogni e alle sfide dell'Ente e/o del Consorzio è una componente fondamentale dell'Accreditamento. Successivamente il modulo farà più volte riferimento proprio a questo interrogativo, e la valutazione qualitativa terrà conto della coerenza tra quanto indicato qui e le attività indicate successivamente.

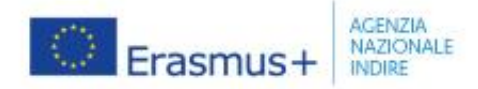

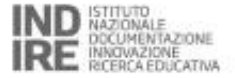

# L'eventuale partecipazione al Programma Erasmus+ degli anni passati viene registrata automaticamente dal codice OID.

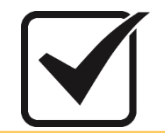

Spuntare il consenso per poter procedere all'uso dei dati.

| Background                                                  |                                                                   |                                                           |                                                             |                            |      |
|-------------------------------------------------------------|-------------------------------------------------------------------|-----------------------------------------------------------|-------------------------------------------------------------|----------------------------|------|
| Past Participation                                          |                                                                   |                                                           |                                                             |                            |      |
|                                                             | As Applicant                                                      |                                                           | As Partner or Consortium Member                             |                            |      |
| Action Type                                                 | Number of project applications                                    | Number of granted projects                                | Number of project applications                              | Number of granted projects |      |
| School education staff mobility (KA101)                     | 4                                                                 | 2                                                         | 0                                                           | 0                          |      |
| VET learner and staff                                       | 0                                                                 | 0                                                         | 2                                                           | 1                          |      |
| Strategic Partne (KA201)                                    | 1                                                                 | 0                                                         | 2                                                           | 1                          |      |
|                                                             |                                                                   |                                                           |                                                             |                            |      |
| I understand and agree that the National Agency ca          | an use the information it has about my organisation's previou     | s participation to assess my organisation's capacity to i | mplement activities under this application, as specified in | the call for proposals.    | *    |
| Would you like to make any comments or add any informati    | ion to the summary of your organisation's previous participation? |                                                           |                                                             |                            | 3000 |
|                                                             |                                                                   |                                                           |                                                             |                            |      |
| How did previous participation in Erasmus+ affect your orga | anisation? What did you learn? What capacities did you develop?   | *                                                         |                                                             |                            | 2000 |
|                                                             |                                                                   |                                                           |                                                             |                            |      |
|                                                             |                                                                   |                                                           |                                                             |                            |      |

Per avvalorare le informazioni inserite nella sezione **Background** è possibile (non obbligatorio) allegare alla candidatura alcuni **documenti strategici** che completano o convalidano le informazioni inserite nel modulo.

| <ul> <li>Context</li> <li>Applicant organisation</li> </ul> | 0 | Past Participation                                                                                                    |  |  |  |  |  |
|-------------------------------------------------------------|---|----------------------------------------------------------------------------------------------------|--|--|--|--|--|
| X Background                                                | 0 | As Applicant As Partner or Consortium Member                                                                                                    |  |  |  |  |  |
| 🗶 Erasmus Plan: Objectives                                  | 0 | Action Type Number of project applications Number of granted projects Number of project applications Number of granted projects                                                                                                    |  |  |  |  |  |
| 🗙 Erasmus Plan: Activities                                  | 0 | No past participation has been found for Organisation ID: E10072250                                                                                                    |  |  |  |  |  |
| 🗙 Erasmus quality standards                                 | 0 |                                                                                                    |  |  |  |  |  |
| 🗙 Erasmus Plan: Management                                  | 0 | Strategic Documents                                                                                                    |  |  |  |  |  |
| 🗙 Annexes 🕕                                                 | 0 | To complement the answers provided above, you can include relevant strategic documents to support your application.                                                                                                    |  |  |  |  |  |
| 🗙 Checklist                                                 | 0 | An internationalisation strategy or another kind of organisational development strategy is the most relevant type of document that you can include. The strategy can be written specifically for your Erasmus accreditation application, or it can have a more general character.                                                                                                    |  |  |  |  |  |
| Sharing                                                     | 0 | Strategic documents are not an obligatory part of your application. However, they can give useful context to explain your objectives in the Programme, especially if you plan to apply for larger amounts of financial support or a large number of participants. If you decide to attach strategic documents, make sure to explain why you have included them when answering the questions about your Erasmus Plan. Attached documents that are not explained and linked to your Erasmus Plan. Attached documents that are not explained and linked to your Erasmus Plan. Attached documents that are not sure if one of your documents could be |  |  |  |  |  |
| Submission History                                          | 0 | be considered as relevant by the experts assessing your application. It is also not permitted to use attachments to provide longer answers to the same questions as in the application form. In case you are not sure if one of your documents could be annexed as a strategic document, please contact your National Agency for advice.                                                                                                    |  |  |  |  |  |
|                                                             |   |                                                                                                    |  |  |  |  |  |

**!** non inserire le stesse informazioni già comunicate nel modulo, né tantomeno documenti non rilevanti rispetto al modulo di accreditamento: **solo** documenti pertinenti come il PTOF, il Piano di Miglioramento, rendicontazione sociale

Può essere allegata anche l'eventuale strategia per l'internazionalizzazione dell'Ente (non obbligatoria), di cui questa candidatura può essere l'inizio o parte di un percorso di miglioramento e di sviluppo in dimensione europea/internazionale

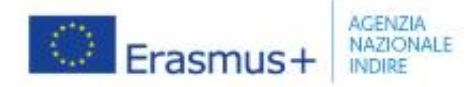

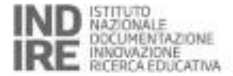

objectives and the needs of the

for a consortium dedicated to a

# Compilazione diversa per coordinatori di Consorzio

#### Mobility Consortium

In this section you should explain the planned composition and purpose of your mobility consortium.

A mobility consortium is a very flexible format. For example, your consortium can be permanently composed of the same member organisations, or the member organisations can change from year to year. This depends on your control of the same member organisations. For example, a mobility consortium whose objective is to involve new organisations in the programme could change its composition often to bring in newcomers. On the other hand, a more stable composition specific thematic area, or a consortium composed of organisations to manage mobility activities in an easier way.

Some essential guidance on how to set up the cooperation within your mobility consortium is explained in the Erasmus quality standards. Within that basic framework, you are allowed and encouraged to organise your consortium in a way that best fits the objectives you want to achieve. Use the questions in this section and in the rest of the application to explain what kind of mobility consortium you want to create.

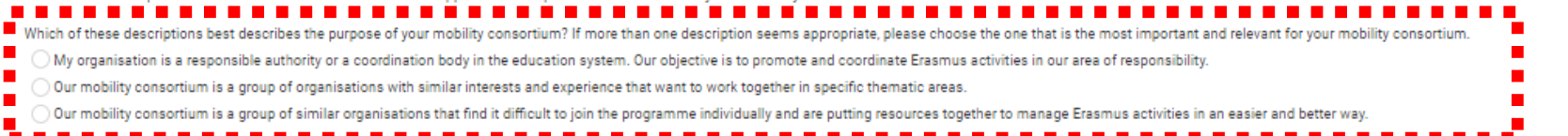

Sezione BACKGROUND: oltre a quanto detto fino ad ora, per il coordinatore di Consorzio è obbligatorio compilare anche la sezione evidenziata. In base all'opzione scelta cambiano infatti le domande nel modulo.

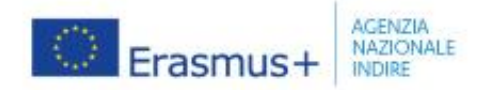

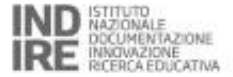

|                             |   | Per i coordinatori di                                                                                                    |      |
|-----------------------------|---|----------------------------------------------------------------------------------------------------|------|
| Content menu                | < | Background                                                                                                    |      |
| ✔ Context                   | 0 | Consorzio                                                                                                    |      |
| A A Contraction             | • | Please describe the planned composition of your mobility consortium. Keep in mind that all organisations in the consortium must be from the same country as your organisation.                                                                                                    |      |
| ✓ Background                | 0 | i. What kind of organisations do you plan to involve in your consortium? What kind of education and training programmes are they offering that are relevant for the field of your application? *                                                                                      | 1990 |
| X crasmus man. objectives   | 6 | striretert                                                                                                    |      |
| 🗙 Erasmus Plan: Activities  | 0 | ii What notifies of learners are the planned consortium members working with?*                                                                                                    |      |
| 🗙 Erasmus quality standards | 0 | erytrytryr                                                                                                    | 490  |
| 🗶 Erasmus Plan: Management  | 0 |                                                                                                    |      |
| 🗙 Annexes 🕕                 | 0 | iii. How many organisations do you expect will participate in your consortium? Approximately how many learners do they have in total? *                                                                                                    | 491  |
| X Checklist                 | 0 | užanan                                                                                                    |      |
| Sharing                     | 0 | iv. Why did you choose to work with these organisations? *                                                                                                    | 993  |
| Submission History          | 0 | tutrufg                                                                                                    |      |
|                             |   | v. Do you expect that the composition of your consortium will be changing over time? If yes, please explain why, how it will change, and how often. *                                                                                                    | 991  |
|                             |   | defngfngf                                                                                                    |      |
|                             |   | What are the most important needs and challenges the organisations in your planned consortium are facing (including your own organisation)? How can the organisations in the consortium be improved to benefit their learners? Please illustrate your answers with concrete examples. | 3995 |
|                             |   | dfhgh                                                                                                    | T    |

Rispondere a ogni singola domanda riguardante la natura e il *background* del consorzio nel suo insieme.

#### ATTENZIONE: NON INDICARE LA DENOMINAZIONE DEGLI ENTI CONSORZIATI, BENSI' IL PROFILO

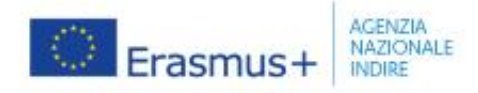

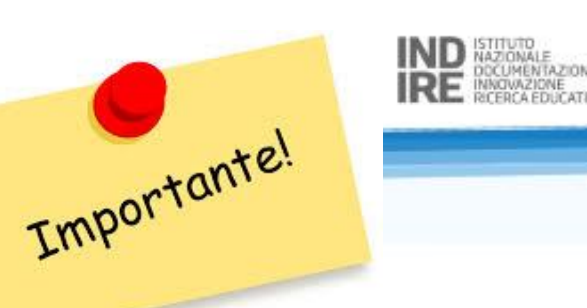

Per i coordinatori di Consorzio

- La richiesta di Accreditamento come coordinatore di Consorzio consente di prevedere (e consentirà di richiedere nelle successive richieste di budget) sia mobilità legate al Consorzio che mobilità specifiche per il proprio staff e discenti.
- Una volta ottenuto l'Accreditamento come coordinatore di Consorzio, al momento della richiesta di mobilità, il coordinatore dovrà obbligatoriamente farlo con almeno un membro di consorzio.

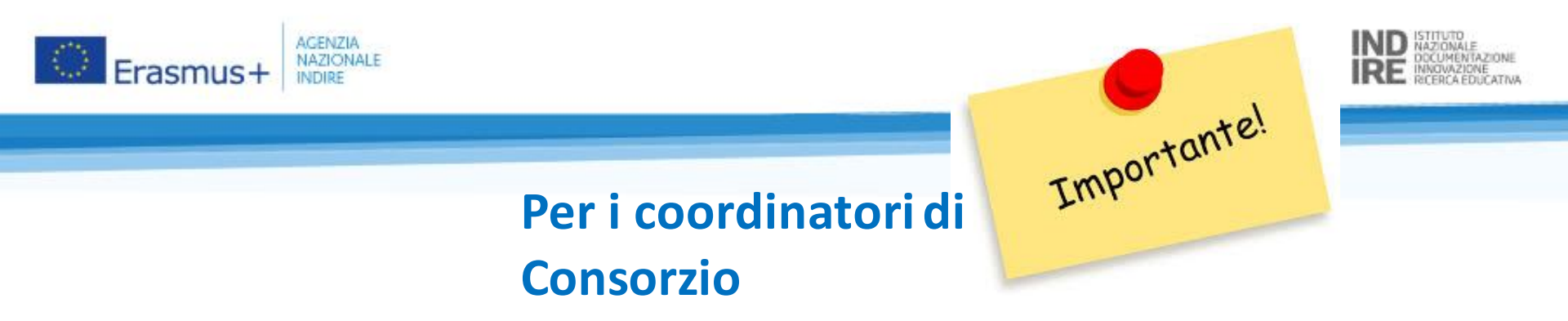

- I membri del Consorzio possono essere sempre gli stessi oppure variare di anno in anno ad ogni richiesta di budget, dipende dagli obiettivi del Consorzio e dai bisogni di ogni singolo Ente.
- ✓ Tutti i membri del Consorzio devono essere italiani

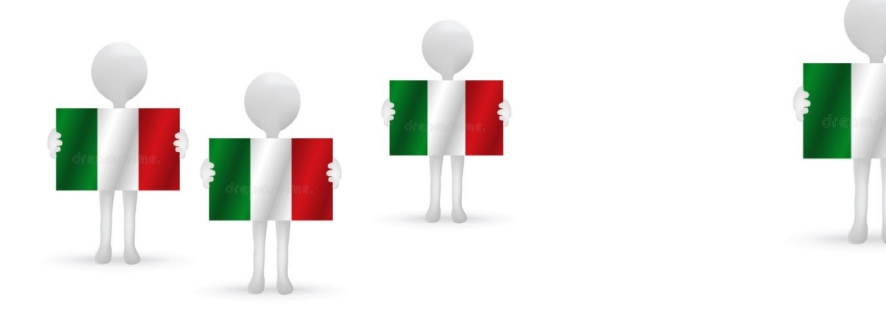

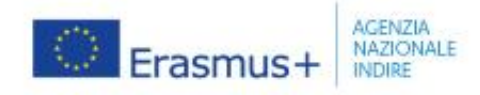

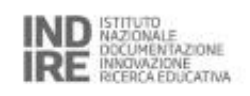

Importante!

## Il criterio di valutazione qualitativo relativo alla Rilevanza vale **10 punti su 100**

Indicare quindi con attenzione:

- Come il profilo, esperienza, attività e i discenti-target dell'ente siano **pertinenti** per il settore e per gli obiettivi della Call.
- Per i coordinatori di Consorzio: come il profilo dei membri previsti sia pertinente allo scopo e agli obiettivi del consorzio, e sia rilevante per il settore e per gli obiettivi della Call; come la creazione del consorzio apporti un chiaro valore aggiunto ai suoi membri

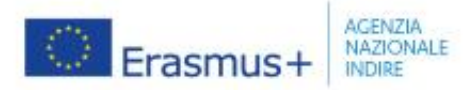

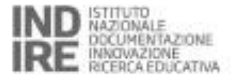

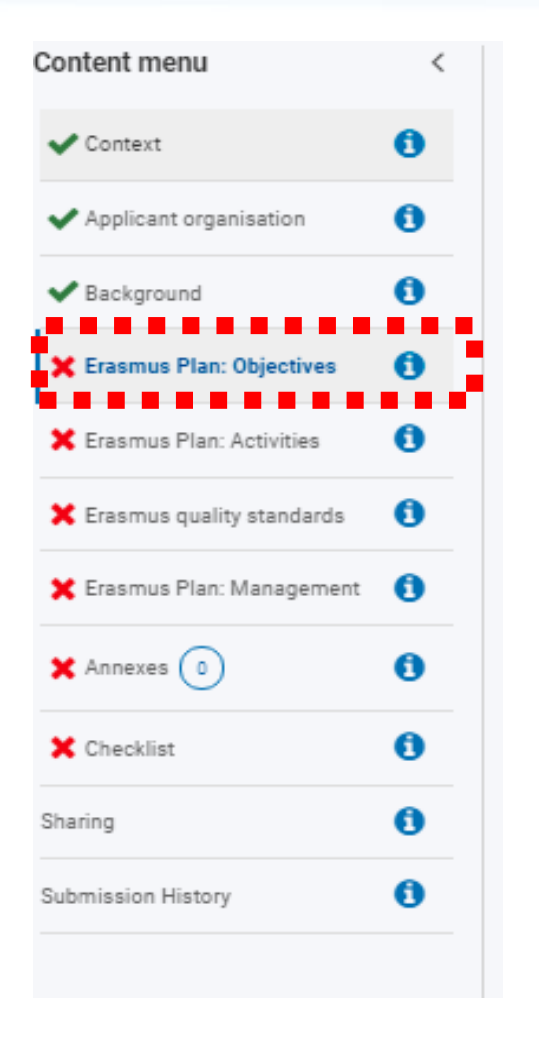

### Sezione ERASMUS PLAN:

la parte fondamentale e il cuore del modulo di accreditamento.

Risponde principalmente ad una domanda:

In che modo l'accreditamento, e quindi l'accesso al Programma con le relative attività di mobilità, sostiene e favorisce l'internazionalizzazione dell'Ente e promuove lo sviluppo delle competenze dei discenti e dello staff?

L'ERASMUS PLAN si fonda su **quattro pilastri...** 

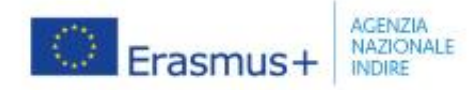

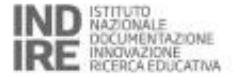

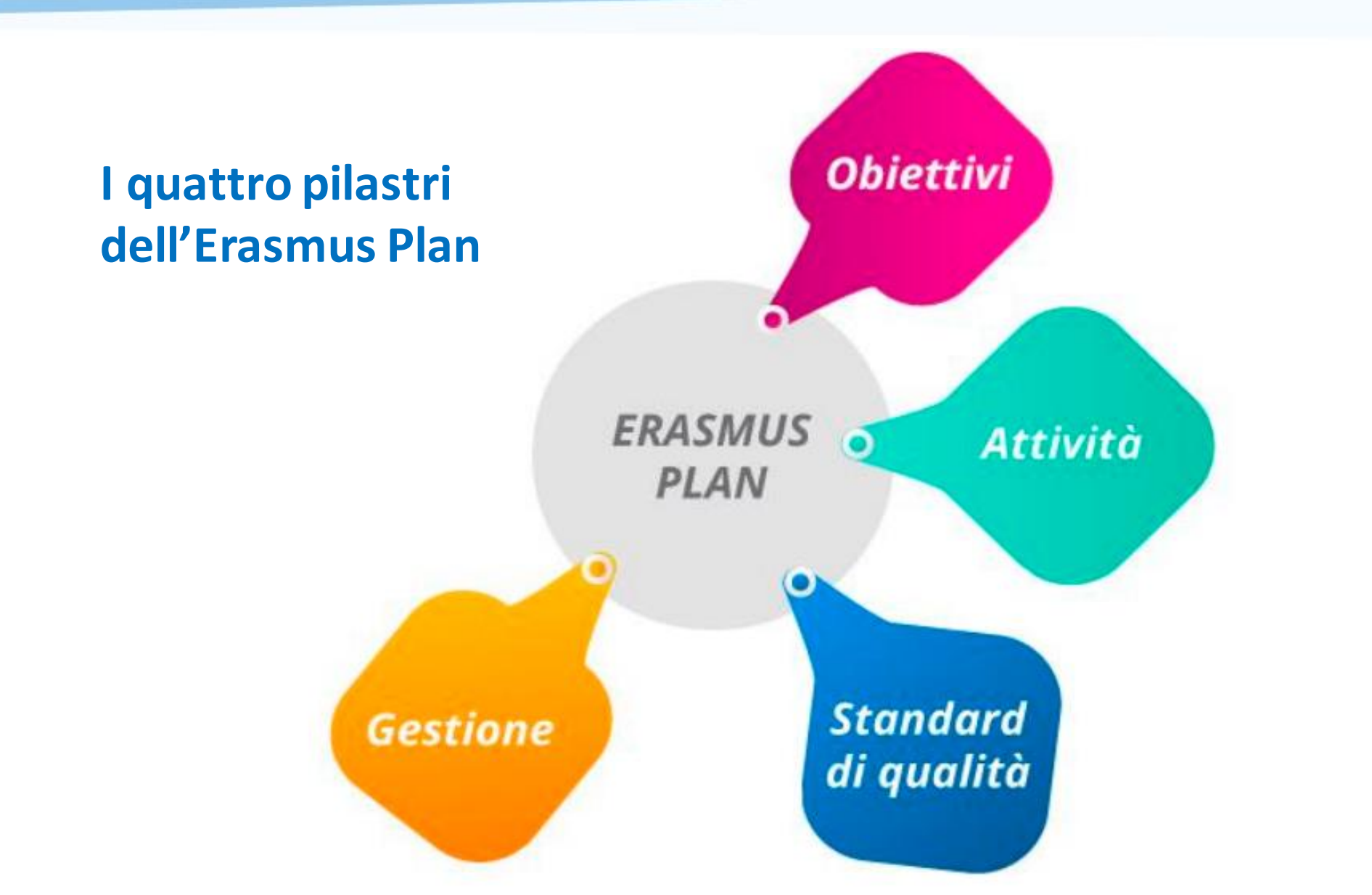

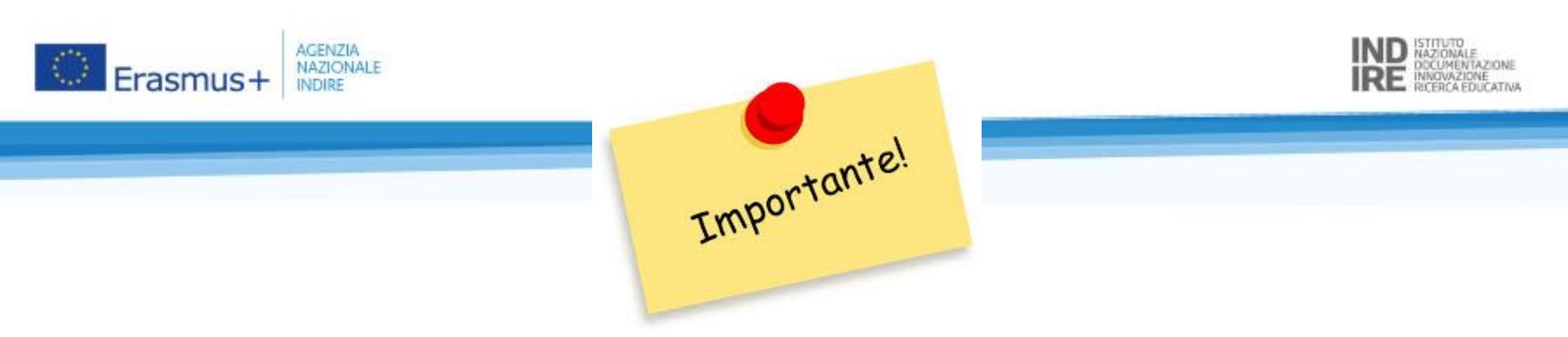

- L'ERASMUS PLAN è modificabile nell'arco della durata del Programma, quindi anche gli obiettivi possono essere aggiornati seguendo nuove esigenze e bisogni dell'Ente o del Consorzio
- ✓ L'ERASMUS PLAN deve essere originale nel senso di "unico" in quanto corrispondente alle caratteristiche, ai bisogni e agli obiettivi del singolo ente

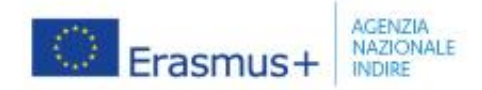

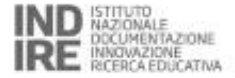

| content menu                                                  | < | Erasmus Plan: Objectives                                                                                                    |                 |
|---------------------------------------------------------------|---|----------------------------------------------------------------------------------------------------|-----------------|
| ✔ Context                                                     | 0 | Objective 1 🗙 🗖                                                                                                    |                 |
| <ul> <li>Applicant organisation</li> <li>Exclusion</li> </ul> | 0 | Title What do you want to achieve?                                                                                            | (200            |
| 🗙 Erasmus Plan: Objectives                                    | • | Explanation                                                                                                    | 1000            |
| Erasmus Plan. Activities                                      | 0 | explained in the section 'Background?                                                                                         |                 |
| Erasmus Plan: Management                                      | 0 | Timing When do you expect to see results for this objective?                                                                  | a<br>A          |
| X Annexes 0                                                   | 0 | Measuring progress How are you going to track and evaluate your progress on this objective?                                   | (1000)          |
| haring<br>Jubmission History                                  | 0 |                                                                                                    | + Add objective |
|                                                               |   | Who were the persons involved in defining your Erasmus Plan objectives? What kind of discussions or preparation took place? * |                 |

Il **numero degli obiettivi** non è direttamente proporzionale al successo della proposta. È invece molto importante tenere presente il relativo **Criterio di valutazione qualitativa** 

Cliccare sul tasto ADD OBJECTIVE per aggiungere quanti obiettivi si desidera inserire.

Fare attenzione a **non creare obiettivi simili**, sovrapponibili o l'uno conseguenza dell'altro.

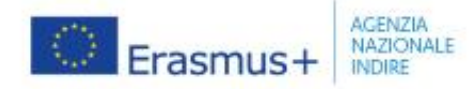

 $\checkmark$ 

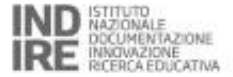

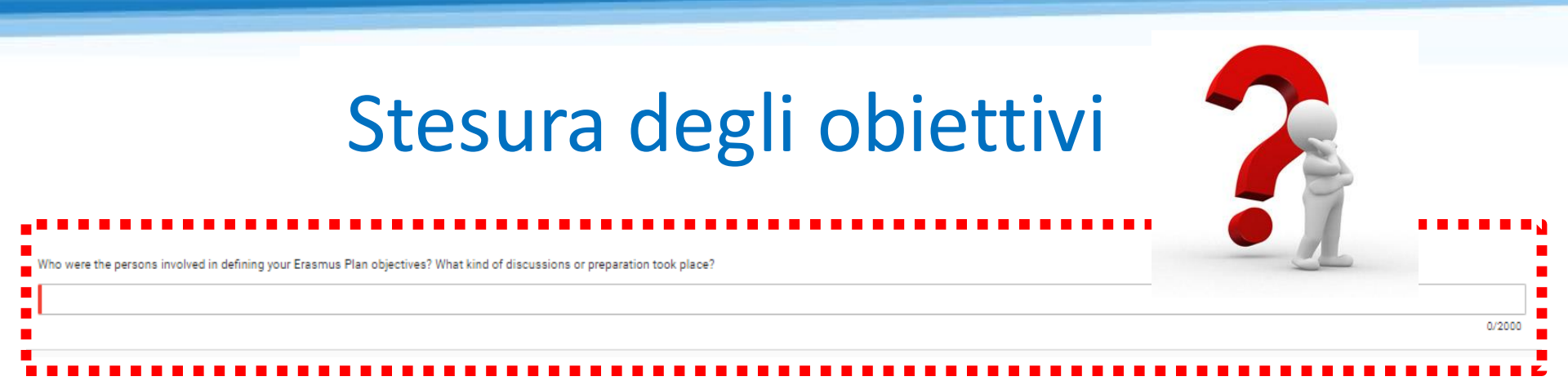

### Sezione ERASMUS PLAN-OBJECTIVE:

specificare: quali **risorse** sono coinvolte nella stesura degli obiettivi

dell'ERASMUS PLAN

 le modalità attraverso le quali siete arrivati alla scelta di determinati obiettivi e non altri: se vi siete basati sui documenti strategici preesistenti o avete condotto specifiche ed ulteriori analisi dei bisogni.

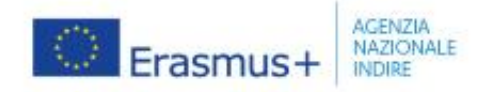

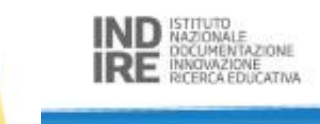

Importante!

## Il criterio di valutazione qualitativo per gli obiettivi dell'Erasmus Plan vale **40 punti su 100**

Indicare quindi con attenzione:

- come obiettivi proposti rispondano in modo chiaro e concreto alle **esigenze** dell'ente, dello staff, dei discenti (riferimento al background, con documenti strategici allegati)
- per coordinatori di Consorzio: questo criterio si applica all'intero Consorzio e gli obiettivi indicati devono essere coerenti con lo scopo del Consorzio
- come gli obiettivi proposti e i relativi tempi di realizzazione siano **realistici** e abbiano un impatto positivo per l'Ente (o il Consorzio)
- le misure proposte per stimare e **valutare** lo stato di avanzamento verso gli obiettivi siano appropriate e concrete
- Nel caso di documenti strategici allegati: esista un chiaro e giustificato legame tra il piano Erasmus proposto e i documenti inclusi

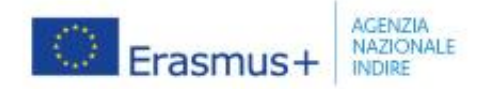

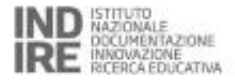

| <ul> <li>Context</li> <li>In this section you are asked to propose a broad planning for activities you want to organise and participants you want to support with the Programme funds.</li> <li>Applicant organisation</li> <li>The targets you propose here are not binding for your organisation, nor for the National Agency because the final number of implemented activities may depend on various factors, including availability of funding.</li> <li>Your proposed targets will be assessed based on how realistic and appropriate they are for your organisation for at least two years.</li> <li>How many participants would you like to support with Programme funds? Please propose an estimation for at least two years.</li> </ul>                                                                                                    | ty of funding. |
|----------------------------------------------------------------------------------------------------|----------------|
| <ul> <li>Applicant organisation</li> <li>The targets you propose here are not binding for your organisation, nor for the National Agency because the final number of implemented activities may depend on various factors, including availability of funding.<br/>Your proposed targets will be assessed based on how realistic and appropriate they are for your organisation is size, experience and Erasmus Plan objectives. The experts assessing your application may recommend revised targets, in order to stay realistic and proportional to the overall availability of funding.</li> <li>Frasmus Plan: Objectives</li> </ul>                                                                                                    | ty of funding. |
| <ul> <li>Background</li> <li>How many participants would you like to support with Programme funds? Please propose an estimation for at least two years.</li> </ul>                                                                                                    |                |
| ✓ Erasmus Plan: Objectives 1                                                                                                    |                |
| Year Fstimated number of learners Fstimated number of staff Action                                                                                                    |                |
| Erasmus Plan: Activities 0                                                                                                    |                |
| X Erasmus quality standards     *     *     Delete                                                                                                    |                |
| X Erasmus Plan: Management 1 Plan: Management 1 Pla |                |
| X Annexes (a) (b)                                                                                                    |                |
| X Checklist 0                                                                                                    | + Add year     |

Sezione ERASMUS PLAN- ACTIVITIES: inserire una stima del numero di discenti e staff da coinvolgere nelle attività finanziate con i fondi Erasmus+ per un minimo di due anni fino ad un massimo di cinque (per aggiungere le annualità dovete cliccare su Add year). Le informazioni possono essere aggiornate in itinere.

ATTENZIONE: Il numero di mobilità che inserite è indicativo e non vincolante, dipenderà dai fondi europei disponibili per l'annualità

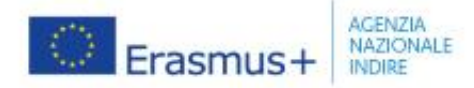

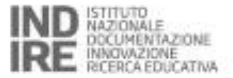

# Attività possibili

#### SETTORE EDUCAZIONE DEGLI ADULTI

#### Mobilità dello staff

Job Shadowing (da 2 a 60 giorni) Attività di insegnamento o di formazione (da 2 a 365 giorni) Corsi strutturati ed eventi di formazione (da 2 a 30 giorni)

Mobilità dei discenti (I partecipanti eleggibili sono discenti adulti con minori opportunità, in particolare i discenti con poche competenze. I discenti partecipanti devono essere iscritti in un programma di Educazione degli Adulti presso l'organizzazione di invio. Le definizioni di discenti con poche competenze e di programma di Educazione degli Adulti saranno pubblicati dall'Agenzia Nazionale prima della scadenza della Call.) Mobilità di gruppo per discenti adulti (da 2 a 30 giorni, almeno due discenti per gruppo) Mobilità per l'apprendimento individuale di discenti adulti (da 2 a 30 giorni)

#### Altre attività supportate

Invitare esperti (da 2 a 60 giorni) Ospitare insegnanti ed educatori in formazione (da 10 a 365 giorni) Visite preparatorie

#### Per maggiori dettagli consultare la Call di riferimento e la Guida al Programma

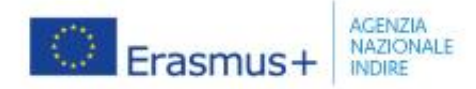

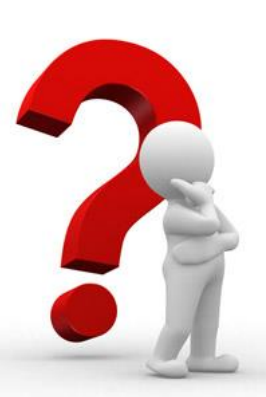

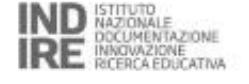

# Quali profili

What profiles of staff and learners do you plan to involve? Please explain the reasons for your choices in relation to your objectives. If you plan to involve participants with fewer opportunities make sure to mention them and the types of activities where they will be involved. \*

#### The field is mandatory.

 Specificare il profilo dei discenti e dello staff che prenderanno parte alle attività durante le varie annualità.

 Specificare qui anche l'intenzione di coinvolgere partecipanti con minori opportunità

Possono essere soggetti con bisogni educativi particolari

O provenienti da contesti socio-economici svantaggiati

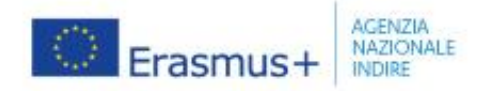

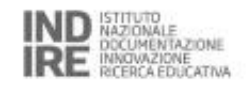

Importante!

## Il criterio di valutazione qualitativo per le attività dell'Erasmus Plan vale **20 punti su 100**

Indicare quindi con attenzione:

- che il numero proposto di partecipanti alle attività di mobilità è proporzionale alle dimensioni e all'esperienza dell'ente, ed è realistico ed adeguato agli obiettivi indicati
- per coordinatori del Consorzio: saranno prese in considerazione le dimensioni del Consorzio che si prevede di implementare
- che i profili dei partecipanti sono pertinenti rispetto al settore e agli obiettivi
- se previste attività di mobilità per i discenti: se e come sono coinvolti partecipanti con minori opportunità

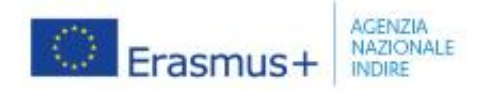

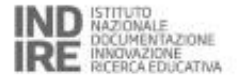

| Application details                          | 0 | of Submit D PD                                                                                                    |
|----------------------------------------------|---|----------------------------------------------------------------------------------------------------|
| Content menu                                 | < | Erasmus quality standards                                                                                                    |
|                                              |   | outcomes, Particular attention should be given to the introduction and integration or the participants at the nosting organisation, and to the monitoring or the learning process.                                                                                                    |
| <ul> <li>Context</li> </ul>                  | 0 | • Support during the activity: participants must be able to request and receive support from their hosting and sending organisations at any time during their mobility. Contact persons in both organisations, means of contact, and protocols in case of exceptional circumstances must be defined before the mobility takes place. All participants must be informed about these arrangements.                                                                                                    |
| <ul> <li>Applicant organisation</li> </ul>   | 0 | • Linguistic support: the beneficiary organisation must ensure appropriate language training, adapted to the personal and occupational needs of the participants. Where appropriate, the beneficiary organisation should make maximum use of the specific tools and funding provided by the Programme for this purpose.                                                                                                    |
| ✓ Background                                 | 0 | • Definition of learning outcomes: the expected learning outcomes of the mobility period must be agreed for each participant or group of participants. The learning outcomes must be agreed between the sending and hosting organisations, as well as the participant (in case of individual activities). The form of the agreement will depend on the type of the activity.                                                                                                    |
| Frasmus Plan: Objectives                     |   | Evaluation of learning outcomes: learning outcomes and other benefits for the participants should be systematically evaluated. Results of the evaluation should be analysed and used to improve future activities.                                                                                                    |
| Crasmus Plan. Objectives                     | 0 | • Recognition of learning outcomes: formal, informal and non-formal learning outcomes and other results achieved by the participants in mobility activities must be appropriately recognised at their sending organisation. Available European and national instruments should be used for recognition whenever possible.                                                                                                    |
| <ul> <li>Erasmus Plan: Activities</li> </ul> |   | IV. Sharing results and knowledge about the programme                                                                                                    |
| ✔ Erasmus quality standards                  |   | • Sharing results within the organisation: beneficiary organisations should make their participation in the Programme widely known within the organisation and create opportunities for participants to share their mobility experience with their peers. In case of mobility consortia, the sharing should take place in the whole consortium.                                                                                                    |
| - Contrastant Man Merring t                  |   | Sharing results with other organisations and the public: beneficiary organisations should share the results of their activities with other organisations and the public.                                                                                                    |
|                                              |   | Publicly acknowledging European Union funding: beneficiary organisations should make their participation in the Programme known in their community and in the wider public. Beneficiary organisation also must inform all participants about the source of their grant.                                                                                                    |
| 🗙 Annexes 🕕                                  | 0 |                                                                                                    |
| X Checklist                                  | 0 | Subscribing to Erasmus Quality Standards                                                                                                    |
| Sharing                                      | 0 | To apply for Erasmus accreditation, your organisation must subscribe to the Erasmus quality standards and accept to be evaluated based on those standards. Since the Erasmus accreditation is valid for the whole period of the future Programme, your organisation's performance in maintaining the Erasmus quality standards. Since the Erasmus accreditation is valid for the whole period of the future Programme, your organisation's performance in maintaining the Erasmus quality standards. |
| Submission History                           | 0 | Please read the following statements carefully and confirm your agreement:                                                                                                    |
|                                              |   | 🗹 I have read and understood the above Erasmus quality standards                                                                                                    |
|                                              |   | I understand and agree that Erasmus quality standards will be used as part of the criteria for evaluation of the activities implemented under this accreditation                                                                                                    |
|                                              |   | I understand and agree that the results of the evaluation based on these standards will form a part of criteria for decision on any subsequent grants under this accreditation                                                                                                    |
|                                              |   |                                                                                                    |

#### Sezione ERASMUS QUALITY STANDARD

Gli Standard di qualità Erasmus a cui il candidato deve aderire per poter proseguire nella compilazione del modulo. Nel caso in cui ci si candidi come Consorzio, il coordinatore deve garantire anche per tutti i futuri membri.

E' IMPORTANTE leggere attentamente ed essere consapevoli di ogni punto: spuntando le caselle vi assumete la responsabilità di mantenere tali standard minimi di qualità durante tutta la durata del Programma.

Se fate domanda come coordinatore di consorzio cambiano anche gli standard di qualità, che sono adattati ad una membership piuttosto che ad una candidatura individuale.

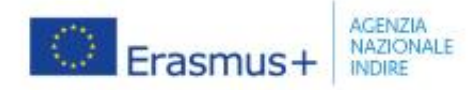

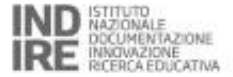

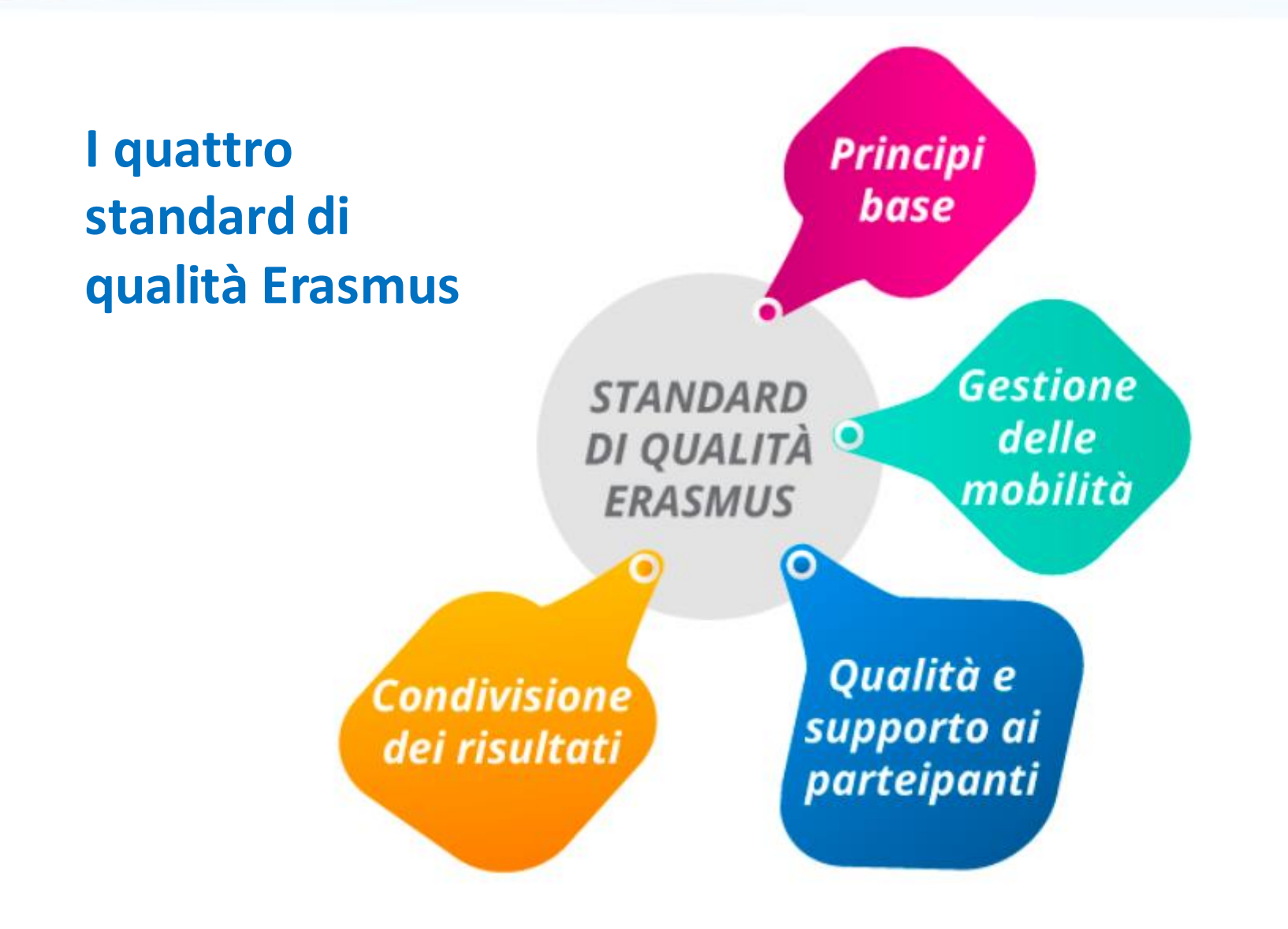

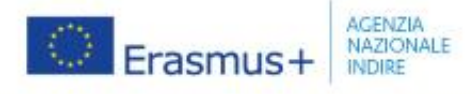

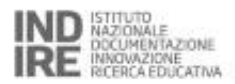

| Principi di                   | <ul> <li>Inclusione, ambiente, Strumenti digitali, membri attivi della rete di</li></ul>                                                                                                    |
|-------------------------------|----------------------------------------------------------------------------------------------------|
| base                          | scuole europee                                                                                                    |
| Buona<br>gestione             | <ul> <li>Mantenere titolarità, responsabilità e trasparenza, integrare le<br/>attività e i risultati, rispettare gli adempimenti formali</li> <li>CONSORZI: assegnazione compiti e fondi, collaborazione e<br/>coinvolgimento membri, condividere competenze e risorse</li> </ul> |
| Servizi di                    | <ul> <li>Organizzazione pratica di qualità; Sicurezza; Selezione</li></ul>                                                                                                    |
| qualità e                     | trasparente; Preparazione, monitoraggio e sostegno ai                                                                                                    |
| sostegno ai                   | partecipanti adeguata; Definizione, valutazione e                                                                                                    |
| partecipanti                  | riconoscimento degli apprendimenti                                                                                                    |
| Condivisione<br>dei risultati | Disseminazione all'interno e all'esterno; visibilità dei Fondi EU                                                                                                    |

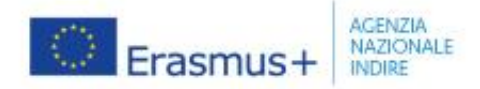

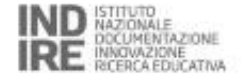

| Application deta                                                                       | 150                                      | A Subu                                                                                                    | erhit.         |
|----------------------------------------------------------------------------------------|------------------------------------------|----------------------------------------------------------------------------------------------------|----------------|
| Form ID : KA120-SCH-8A<br>Applicant : Liceo Francesco S<br>Programme : Erasmus+ - Call | 3A7F02<br>alvi ( E10072<br>: 2021- Round | 250 - Italy)<br>2: Round 1 - Key action : KA1 - Action type : KA120-SCH - Erasmus accreditation in school education                                                                                                    | DRAFT<br>Draft |
| Content menu                                                                           | <                                        | Erasmus Plan: Management                                                                                                    |                |
| <ul> <li>Context</li> </ul>                                                            | 0                                        | In this section you should explain how you plan to set up the management of Key Action 1 mobility activities within your organisation to make sure their implementation is successful.                                                                                                    |                |
| <ul> <li>Applicant organisation</li> </ul>                                             | 0                                        | Please read the Erasmus quality standards explained in the previous section and discuss them with your colleagues and management. Your answers in this section should show that your organisation has assessed the resources and staff needed to implement the planned activities in accordance with the set standards. | et             |
| ✓ Background                                                                           | 0                                        | Quality Standards Part I: Basic principles                                                                                                    |                |
| Erasmus Plan: Objectives                                                               | 0                                        | What will your mobility consortium do to contribute to the basic principles of the Erasmus accreditation described in the Erasmus quality standards?                                                                                                    |                |
| Erasmus Plan: Activities                                                               | 0                                        | i. Inclusion *                                                                                                    |                |
| 🗸 Efaðnilusig dalikyistiðniðariða                                                      | 0                                        | sorost                                                                                                    |                |
| 🗸 Erasmus Plan: Managemer                                                              | n <b>6</b>                               | ental sustainability and responsibility *                                                                                                    |                |
| X Annexes                                                                              | 6                                        | desfa                                                                                                    |                |
|                                                                                        |                                          |                                                                                                    |                |
| Checklist                                                                              | •                                        | ii. Digital education *                                                                                                    |                |
| Sharing                                                                                | 0                                        | sdgg                                                                                                    |                |
| Submission History                                                                     | 0                                        |                                                                                                    |                |
|                                                                                        |                                          | iv. Active participation in the network of Erasmus organisations *                                                                                                    |                |
|                                                                                        |                                          | zsdada                                                                                                    |                |

## La **sezione ERASMUS PLAN MANAGEMENT** è strettamente collegata agli **Standard di qualità.** Dalle vostre risposte il valutatore sarà in grado di capire l'adesione

completa e convinta dell'ente agli <u>Erasmus quality standards</u>

## Il criterio di valutazione qualitativo relativo alla gestione dell'Erasmus Plan vale **30 punti su 100**

Indicare quindi con attenzione:

- misure concrete per garantire il rispetto dei principi di base degli Standard di qualità Erasmus
- una divisione chiara e completa dei compiti in linea con gli Standard di qualità Erasmus
- risorse adeguate per gestire le attività in conformità con gli Standard di qualità Erasmus, coinvolgendo tutti i livelli dell'ente
- misure appropriate per garantire la continuità delle attività in caso di cambiamenti nel personale o nella struttura dell'ente
- misure concrete ed efficaci per integrare i risultati delle attività di mobilità nelle attività regolari dell'ente
- Per coordinatori del consorzio: questo criterio si applica all'intero consorzio

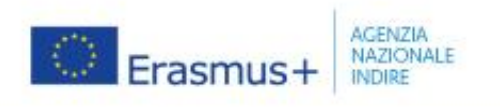

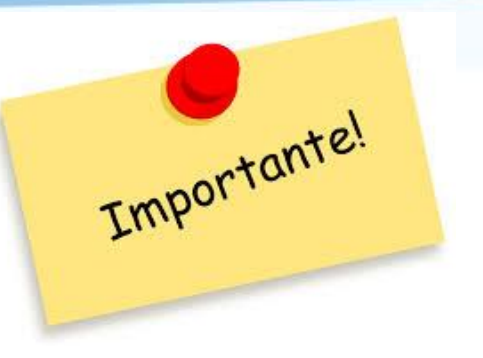

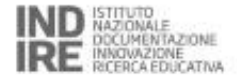

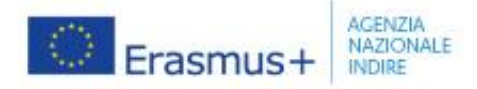

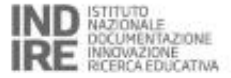

#### Sezione ANNEXES: obbligatorio allegare la Dichiarazione d'onore

Cliccare per scaricare la dichiarazione da far firmare al Rappresentante Legale

2 Caricarla nel modulo cliccando su "Add Declaration on Honour"

### Inoltre qui è possibile caricare anche gli eventuali documenti strategici

| Form ID : KA120-SCH-8A8A7F02 Applicant : Liceo Francesco Salvi (E10072250 - Italy) Programme : Erasmus + Call : 2021- Round : Round 1 - Key action : KA1 - Action type : KA120-SCH - Erasmus accreditation in school education |   |     |                                                                 |                                                                                                    |                             |  |  |
|----------------------------------------------------------------------------------------------------|---|-----|-----------------------------------------------------------------|----------------------------------------------------------------------------------------------------|-----------------------------|--|--|
| Content menu                                                                                                    | < | A   | nexes                                                           |                                                                                                    |                             |  |  |
| ✔ Context                                                                                                    | 0 | т   | ne maximum number of all attachments is 10. The maximum size o  | f one file is 15 MB and the maximum total size of all attachments is 100 MB.                                                     |                             |  |  |
| <ul> <li>Applicant organisation</li> </ul>                                                                                                    | 0 | τ., | Declaration on Honour                                           |                                                                                                    |                             |  |  |
| ✔ Background                                                                                                    | 0 |     | Please download the Declaration on Honour print it have it sign |                                                                                                    |                             |  |  |
| <ul> <li>Erasmus Plan: Objectives</li> </ul>                                                                                                    | 0 |     | r rese commess are occurrent on nonea, print is nere it organ   |                                                                                                    |                             |  |  |
| ✔ Erasmus Plan: Activities                                                                                                    | 0 |     | File Name                                                       | File Size (kB)                                                                                                    |                             |  |  |
| <ul> <li>Erasmus quality standards</li> </ul>                                                                                                    | 0 |     | Total Size (kB)                                                 | 0                                                                                                    |                             |  |  |
| M Greenwa Plen. Menosemeet                                                                                                    | 0 |     |                                                                 |                                                                                                    | + Add Declaration On Honour |  |  |
| 🗙 Annexes 🕕                                                                                                    | 0 | £   | Other Documents                                                 |                                                                                                    |                             |  |  |
| X Checklist                                                                                                    | 0 |     | Please attach any other relevant documents. The organisation cl | hart and other strategic documents referred to in the section 'Background' should be uploaded here. Please use clear file names. |                             |  |  |
| Sharing                                                                                                    | 0 |     | File Name                                                       | File Size (kB)                                                                                                    |                             |  |  |
| Submission History                                                                                                    | 0 |     | Total Size (kB)                                                 | 0                                                                                                    |                             |  |  |
|                                                                                                    |   |     |                                                                 |                                                                                                    | + Add Document              |  |  |
|                                                                                                    |   |     | Total Size (kB)                                                 | ٥                                                                                                    |                             |  |  |
|                                                                                                    |   |     |                                                                 |                                                                                                    |                             |  |  |

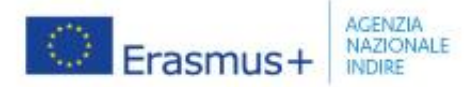

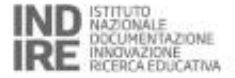

#### Declaration on honour

To be signed by the person legally authorised to enter into legally binding commitments on behalf of the applicant. Once signed it must be annexed to the application form.

The person is not required to submit the declaration on exclusion criteria if the same declaration has already been submitted for the purposes of another award procedure of the same National Agency, provided the situation has not changed, and that the time that has elapsed since the issuing date of the declaration does not exceed one year.

In this case, the signatory declares that the person has already provided the same declaration on exclusion criteria for a previous procedure and confirms that there has been no change in its situation:

| Date of the declaration | Full reference to previous procedure and the National Agency that launched it |
|-------------------------|-------------------------------------------------------------------------------|
|                         |                                                                               |
|                         |                                                                               |
|                         |                                                                               |

I, the undersigned (the person): Title First name Last name :

- declares that Title First name Last name, Istituto Comprensivo Piglio (1) is eligible in accordance with the criteria set out in the specific call for proposals;
- 2. declares that Title First name Last name, Istituto Comprensivo Piglio p has the required financial and operational capacity as set out in the specific call for proposals p to complete the proposed action OR the entity is considered to be a public body in the terms defined within the Call and can provide proof, if requested of this status, namely: It provides learning opportunities and either (a) at least 50% of its annual revenues over the last two years have been received from public sources or (b) it is controlled by public bodies or their representatives;
- declares that Title First name Last name, Istituto Comprensivo Piglio (4) has not received any other Union funding to carry out the action subject of this grant application and commits to declare immediately to the Commission/ the Agency any other such Union funding it would receive until the end of the action.
- the submitted Erasmus Plan contains original content authored by the applicant organisation, and that no other organisations or external individuals have been paid for drafting the application.

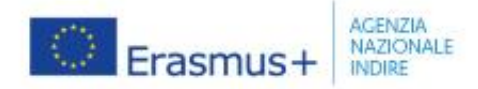

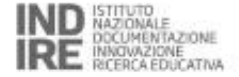

| Application details                                                                            | plication details 🛛       |                                                                                                    |  |  |  |  |  |  |  |
|------------------------------------------------------------------------------------------------|---------------------------|----------------------------------------------------------------------------------------------------|--|--|--|--|--|--|--|
| Form ID : KA120-SCH-8A8A<br>Applicant : Liceo Francesco Sal<br>Programme : Erasmus+ - Call : 2 | vi ( E10072<br>1021- Roun | 250 - Italy)<br>d : Round 1 - Key action : KA1 - Action type : KA120-SCH - Erasmus accreditation in school education                                                                                                    |  |  |  |  |  |  |  |
| Content menu                                                                                   | <                         | Checklist                                                                                                    |  |  |  |  |  |  |  |
| ✔ Context                                                                                      | 0                         | Before submitting your application form to the National Agency, please make sure that:                                                                                                    |  |  |  |  |  |  |  |
| <ul> <li>Applicant organisation</li> </ul>                                                     | 0                         | It fulfills all of the criteria defined in the Rules of application for Erasmus accreditations.                                                                                                    |  |  |  |  |  |  |  |
| <ul> <li>Background</li> </ul>                                                                 | 0                         | <ul> <li>An interval in the application form have been completed.</li> <li>Vou have chosen the correct National Agency of the country in which your organisation is established. Currently the selected National Agency is: IT02 - Agenzia Nazionale Erasmus+ - INDIRE</li> </ul> |  |  |  |  |  |  |  |
| <ul> <li>Erasmus Plan: Objectives</li> </ul>                                                   | 0                         | The documents proving the legal status of the applicant must be uploaded in the Organisation Registration System                                                                                                    |  |  |  |  |  |  |  |
| <ul> <li>Erasmus Plan: Activities</li> </ul>                                                   | 0                         | Protection of Personal Data                                                                                                    |  |  |  |  |  |  |  |
| <ul> <li>Erasmus quality standards</li> </ul>                                                  | 0                         |                                                                                                    |  |  |  |  |  |  |  |
| ✔ Erasmus Plan: Management                                                                     | 0                         | Please read our privacy statement to understand how we process and protect your personal data                                                                                                    |  |  |  |  |  |  |  |
| ✔ Annexes 1                                                                                    | 0                         |                                                                                                    |  |  |  |  |  |  |  |
| ✔ Checklist                                                                                    | 9                         |                                                                                                    |  |  |  |  |  |  |  |
| Sharing                                                                                        | 0                         |                                                                                                    |  |  |  |  |  |  |  |
| Submission History                                                                             | 0                         |                                                                                                    |  |  |  |  |  |  |  |
|                                                                                                |                           |                                                                                                    |  |  |  |  |  |  |  |

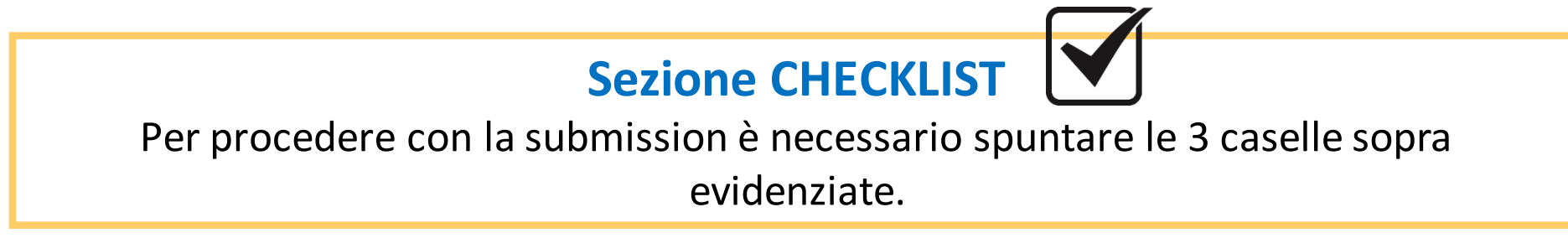

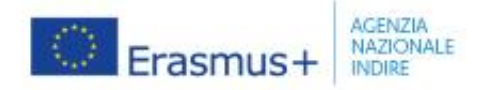

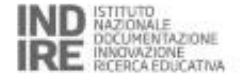

#### Application details @ ᆀ Submit 🕼 PDF Form ID : KA120-SCH-8A8A7F02 Applicant : Liceo Francesco Salvi ( E10072250 - Italy) Draft Programme : Erasmus+ - Call : 2021- Round : Round 1 - Key action : KA1 - Action type : KA120-SCH - Erasmus accreditation in school education Sharing Content menu < Context 0 Active Editable By ID Last modification E-mail Last Name First Name OID Organisation Legal Name Permission Level Shared By Comment Actions Applicant organisation 0 Please note that your e-mail address will be included in the notification sent to persons with whom you are sharing the application. 0 Background Share with a new pers Share with an associated personal Q. Share with a contact from my list A Erasmus Plan: Objectives 0 Erasmus Plan: Activities Erasmus quality standards 0 ✓ Erasmus Plan: Management 🚯 Annexes (1) 0 6

### **Sezione SHARING**

Consente di condividere la candidatura con altre persone dell'Ente che stanno collaborando alla stesura della stessa.

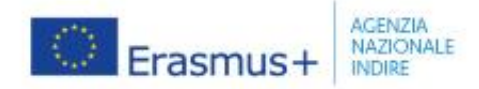

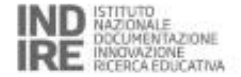

| et h                                    | Home > Application detail                                                                     |                                             |                                                                       |                                           |                                          |               | Ufficie KAdve     | . 🕕 😐         |
|-----------------------------------------|-----------------------------------------------------------------------------------------------|---------------------------------------------|-----------------------------------------------------------------------|-------------------------------------------|------------------------------------------|---------------|-------------------|---------------|
| Dresmuse<br>and<br>Campeen<br>Soldarity | Application details                                                                           | 5 <b>O</b>                                  |                                                                       |                                           |                                          |               |                   | Subvet 13 PEF |
| Corps                                   | Form ID: KA120-0CH-BABA<br>Applicant: Liceo Francesco Sale<br>Programme : Desenant - Call - 2 | 7 <b>F02</b><br>vi ( E10672<br>1921- Pleure | 50 - Italy)<br>Round T - Key action : KA1 - Action type : KA120-5CH - | Ensemus accreditation in school education | ×                                        |               | Rates M           |               |
| -                                       | Content menu                                                                                  | <                                           | Submission History                                                    |                                           |                                          |               |                   |               |
|                                         | 🛩 Contaut                                                                                     | 0                                           | Submission History                                                    |                                           |                                          |               |                   |               |
| -                                       | <ul> <li>Applicant organisation</li> </ul>                                                    | 0                                           | Version                                                               | Submission films (Brassells time)         | Submitted by                             | Submission 12 | Submission status |               |
| •                                       | ✓ Eachground                                                                                  | 0                                           |                                                                       |                                           |                                          |               |                   |               |
| er<br>-                                 | <ul> <li>Example Plan: Objectives</li> </ul>                                                  | 0                                           |                                                                       |                                           |                                          |               |                   |               |
|                                         | <ul> <li>Ensinge Plan: Activities</li> </ul>                                                  | 0                                           |                                                                       |                                           |                                          |               |                   | C C           |
|                                         | <ul> <li>Ensimus quality standards</li> </ul>                                                 | 0                                           |                                                                       |                                           |                                          |               |                   |               |
| •                                       | 🖌 Esamus Plan Management                                                                      | 0                                           |                                                                       |                                           |                                          |               |                   |               |
|                                         | 🖌 Artonian 🕕                                                                                  | 0                                           |                                                                       |                                           |                                          |               |                   |               |
|                                         | ✔ Checklist                                                                                   | 0                                           |                                                                       |                                           |                                          |               |                   |               |
|                                         | Sharing                                                                                       | 0                                           |                                                                       |                                           |                                          |               |                   |               |
|                                         | Submission Watery                                                                             | 0                                           |                                                                       |                                           |                                          |               |                   |               |
|                                         |                                                                                               |                                             |                                                                       |                                           |                                          |               |                   |               |
|                                         |                                                                                               |                                             |                                                                       |                                           |                                          |               |                   |               |
|                                         |                                                                                               |                                             |                                                                       |                                           |                                          |               |                   |               |
|                                         |                                                                                               |                                             |                                                                       |                                           |                                          |               |                   |               |
|                                         |                                                                                               |                                             |                                                                       | Application Forms 1 memory 1              | 28.0-1-2021-07-23718-44.192   Privacy at | kalement      |                   |               |

Prima di effettuare la submission, una volta terminata la compilazione, si consiglia sempre di cliccare sul **tasto PDF** in alto a destra e **scaricare il modulo** 

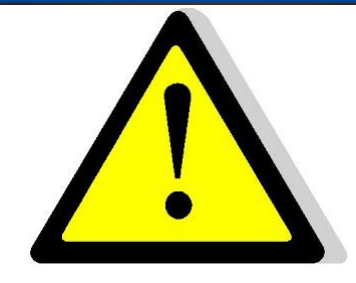

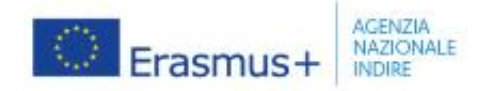

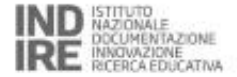

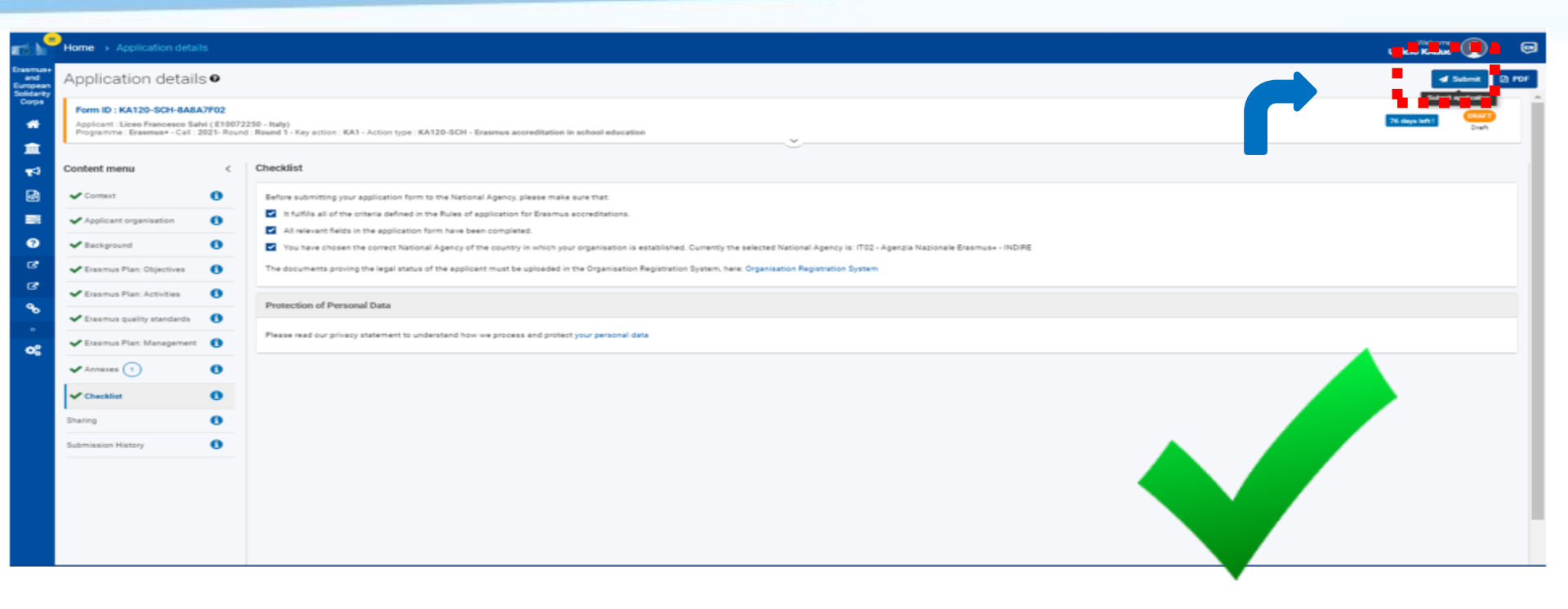

Per effettuare la submission cliccare su **SUBMIT** in alto a destra. Se l'invio va a buon fine apparirà il messaggio di conferma con il submission ID

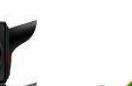

SUCCESS

Your application has been successfully submitted

 $\checkmark$ 

Form ID: KA120-DC41FB0A

Submission date (Brussels, Belgium Time): 2020-07-21 15:27:21

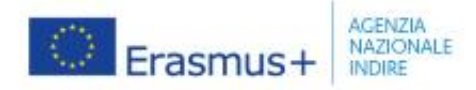

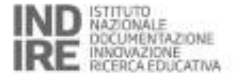

## **Modificare la submission**

Entro le 12:00 del giorno 19/10/21 è possibile in qualsiasi momento (anche dopo la submission) riaprire il modulo, modificare la candidatura ed effettuare una nuova *submission*. Il modulo è sempre disponibile nella sezione *my application*.

Non creare **mai** nuovi moduli ma riaprire sempre lo stesso.

Sarà valida l'ultima webform inviata entro la data di scadenza

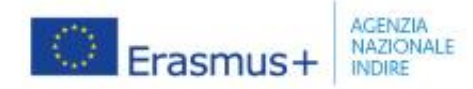

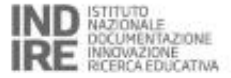

Vrazle per l'attenzione

### Contatti:

### Agenzia Erasmus+ INDIRE

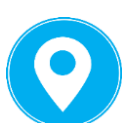

Istruzione Scolastica, Educazione degli Adulti, Istruzione Superiore

Via C. Lombroso, 6/15 50134 Firenze

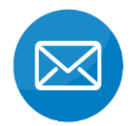

accreditamentoeda@indire.it Help desk telefonico 055.2380328

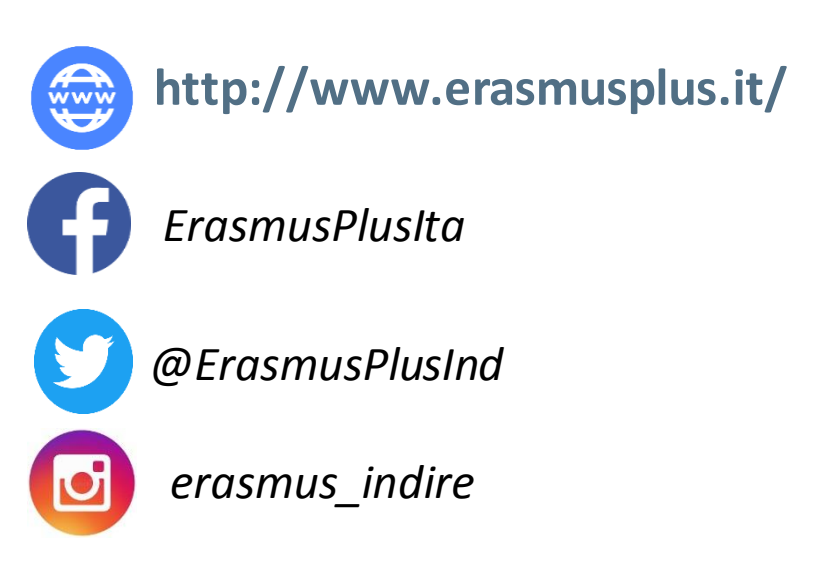